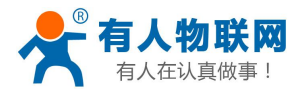

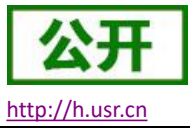

文件版本: V1.0.4

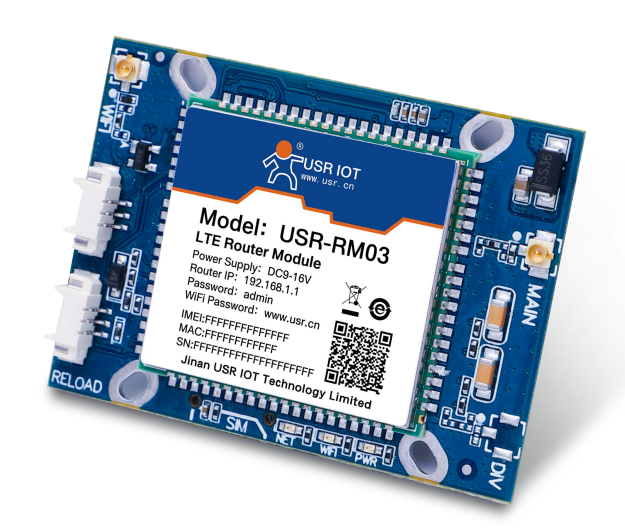

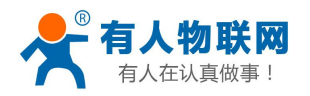

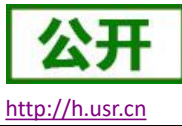

| 目 | 큤   |
|---|-----|
| — | -1- |

| USR-RM03 说明手册1     |
|--------------------|
| 1. 产品简介4           |
| 1.1. 产品特点          |
| 1.2. 基本参数          |
| 1.3. 硬件描述          |
| 1.3.1. 尺寸规格        |
| 1.3.2. 接口概述        |
| 1.3.3. 指示灯功能       |
| 1.3.4. 配件规格7       |
| 1.3.5. 电源接口        |
| 1.3.6. 网线接口8       |
| 1.3.7. UART 接口9    |
| 1.3.8. USB 接口      |
| 2. 快速测试10          |
| 3. 系统基本功能11        |
| 3.1. 功能框图11        |
| 3.2. webUI 简介12    |
| 3.3. 局域网域名14       |
| 3.4. 流量统计功能        |
| 3.5. SNTP 功能       |
| 3.6. 固件升级功能16      |
| 3.7. 重启功能          |
| 3.8. 恢复出厂设置16      |
| 3.9. LOG           |
| 3.9.1. 远程日志        |
| 3.9.2. 本地日志        |
| 3.10. 计划任务         |
| 4. 网络接口功能          |
| <b>4.1</b> . 内网功能  |
| 4.1.1. LAN 口配置功能   |
| 4.1.2. DHCP 功能     |
| 4.2. 外网功能          |
| 4.2.1. 网络连接        |
| 4.2.2. 找网方式        |
| 4.2.3. APN 功能      |
| 4.2.4. PIN 码功能     |
| 4.2.5. 4G ping 检测  |
| 4.3. 无线功能          |
| 4.3.1. 无线 AP 功能    |
| 4.3.2. 无线 WiFi 客户端 |
| 4.4. 接入设备列表功能      |
| 4.5. 静态路由          |

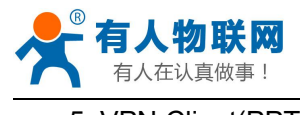

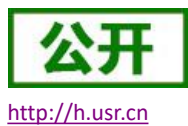

| 5. VPN Client(PPTP、L2TP) |    |
|--------------------------|----|
| 5.1. 概述                  |    |
| 5.2. PPTP Client         |    |
| 5.3. L2TP Client         |    |
| 6. 防火墙                   | 34 |
| 6.1. 端口过滤                |    |
| 6.2. 端口映射                |    |
| 6.3. 端口转发                |    |
| 6.4. UPnP                | 36 |
| 6.5. DMZ                 | 37 |
| 7. 远程管理                  | 38 |
| 7.1. 平台简介                |    |
| 7.2. 远程监控功能              | 40 |
| 7.3. 远程升级功能              |    |
| 8. 远程 AT 指令集             | 42 |
| 8.1. AT+VER              | 44 |
| 8.2. AT+MAC              |    |
| 8.3. AT+ICCID            |    |
| 8.4. AT+IMEI             | 44 |
| 8.5. AT+SYSINFO          | 45 |
| 8.6. AT+CSQ              | 45 |
| 8.7. AT+TRAFFIC          | 45 |
| 8.8. AT+UPTIME           | 46 |
| 8.9. AT+RELD             | 46 |
| 8.10. AT+Z               |    |
| 8.11. AT+UPDATE          | 47 |
| 8.12. AT+MONITOR         | 47 |
| 8.13. AT+HEARTPKT        | 48 |
| 9. 联系方式                  | 49 |
| 10. 免责声明                 | 49 |
| 11. 更新历史                 | 49 |

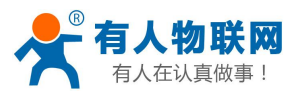

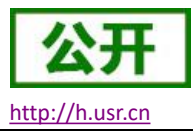

# **1.** 产品简介

USR-RM03 模块是一款面向安防领域推出的双网口专用路由模块,适用于无法布置有线网络、安防无线 化要求的场景。不需要布线,安防摄像头内接入模块,插上 SIM 卡,就可以轻松实现远程视频监控,满足用 户对于实时性和便捷性的安防网络部署要求。

产品采用业内商业级高性能嵌入式结构,支持有线 LAN 口接入 4G 网络,支持无线 WiFi 便于本地查看,为安防领域提供可靠的数据传输组网。

通过阅读本手册,将会对本安防专用模块有一个系统的认识,用户也可以根据需要选择感兴趣的章节 阅读。可以将问题提交到我们的客户支持中心: <u>http://h.usr.cn</u>

# 1.1.产品特点

- 支持 2 个有线 LAN 口、1 个 WLAN 无线局域网;
- LAN 口支持 10/100Mbps 速率;
- 支持 APN 自动检网、2/3/4G 制式切换、SIM 信息显示,支持 APN 专网卡/VPDN 卡应用;
- 支持多种 VPN Client (PPTP/L2TP),并支持 VPN 加密功能;
- 支持静态路由、DHCP,静态 IP 功能;
- 支持防火墙、端口过滤、端口映射、端口转发、UPnP、DMZ 主机;
- 支持流量统计,可根据需求设置套餐,设定流量、时间提醒;
- 支持 LED 状态监测 (Power、WIFI、NET);
- 支持 Web 平台管理配置方式;
- 支持远程升级、远程监控;
- 支持一键恢复出厂设置;
- 支持外部硬件看门狗设计,保证系统的稳定性;
- 体积小,标准开孔尺寸安装。

### 1.2. 基本参数

USR-RM03 模块参数如下表

#### 表 1 USR-RM03 基本参数

| 项目       |          | 描述                        |
|----------|----------|---------------------------|
| 产品名称     | USR-RM03 | 安防专用路由模块                  |
| 机械结构     | 产品尺寸     | 53*38*10mm(L*W*H)         |
| 古代网口     | 有线 LAN 口 | LAN * 2                   |
| 1533[[]] | 网口速率     | 10/100Mbps, Auto MDI/MDIX |

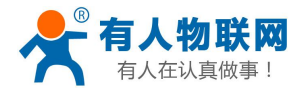

| 公开              |  |
|-----------------|--|
| http://h.usr.cn |  |

|                      | WIFI 无线局域网    | 支持 802.11b/g/n                                     |  |  |
|----------------------|---------------|----------------------------------------------------|--|--|
| WIFI                 | 天线            | I-PEX 座                                            |  |  |
|                      | 覆盖距离          | 空旷地带 50m                                           |  |  |
| ctu 上上工 <del>体</del> | SIM/USIM 卡    | 6针Nano-SIM卡接口, 3V/1.8V SIM卡                        |  |  |
| SIM 下与大线             | 天线            | I-PEX 座                                            |  |  |
| 按键                   | Reload        | 一键恢复出厂设置                                           |  |  |
| 指示灯                  | 状态指示灯         | Power, WiFi, NET                                   |  |  |
| ्रम्त मर्भर          | 工作温度          | $-20^{\circ}\mathrm{C} \sim 70^{\circ}\mathrm{C}$  |  |  |
| 温度                   | 存储温度          | $-40^{\circ}\mathrm{C} \sim 125^{\circ}\mathrm{C}$ |  |  |
|                      | 工作湿度          | 5%~95% RH(无凝露)                                     |  |  |
| 徑度                   | 存储湿度          | 1%~95% RH(无凝露)                                     |  |  |
| /#.+                 | 供电电压          | DC 9-16V                                           |  |  |
| 供电                   | 电流消耗          | 在 DC12V 供电下,平均 144mA,最大 205mA                      |  |  |
|                      |               | 下行速率 150Mbps,上行速率 50Mbps                           |  |  |
|                      | IDD-LIE       | Band 38/39/40/41                                   |  |  |
|                      |               | 下行速率 150Mbps,上行速率 50Mbps                           |  |  |
|                      | FDD-LTE       | Band 1/3/8                                         |  |  |
| 1.77 print \$2. pla  |               | 下行速率 21Mbps, 上行速率 5.76Mbps                         |  |  |
| <b>频</b> 段信息         | WCDMA         | Band 1/8                                           |  |  |
|                      |               | 下行速率 2.8Mbps, 上行速率 2.2Mbps                         |  |  |
|                      | TD-SCDMA      | Band 34/39                                         |  |  |
|                      |               | MAX:下行速率 384kbps, 上行速率 128kbps                     |  |  |
|                      | GSM/GPRS/EDGE | 900/1800MHz                                        |  |  |

注意: RM03 支持移动联通的 2/3/4G,以及电信 4G 网络。

### 功耗参数

数值均在全速工作情况下测试得出,1个 WIFI 从站接入,1个 LAN 口接入,4G 访问外网,100KByte/s 的数据传输速率。

| 表 | 2 | RM03 | 功耗表 |
|---|---|------|-----|
|---|---|------|-----|

| 工作方式                        | 供电电<br>压 | 平均<br>电流 | 最大<br>电流 |
|-----------------------------|----------|----------|----------|
| 单独 LAN 口全速通信(4G 正常+WLAN 正常) | DC12V    | 144mA    | 205mA    |
| 单独 LAN 口全速通信(4G 正常)         | DC12V    | 127mA    | 167 mA   |

RM03 在 12V 供电并全速工作时,统计得出:

平均功耗 1.72W, 最大功耗 2.46W。平均电流 144mA, 最大电流 205mA。

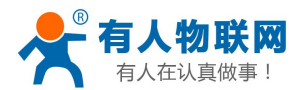

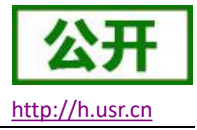

# 1.3. 硬件描述

# 1.3.1. 尺寸规格

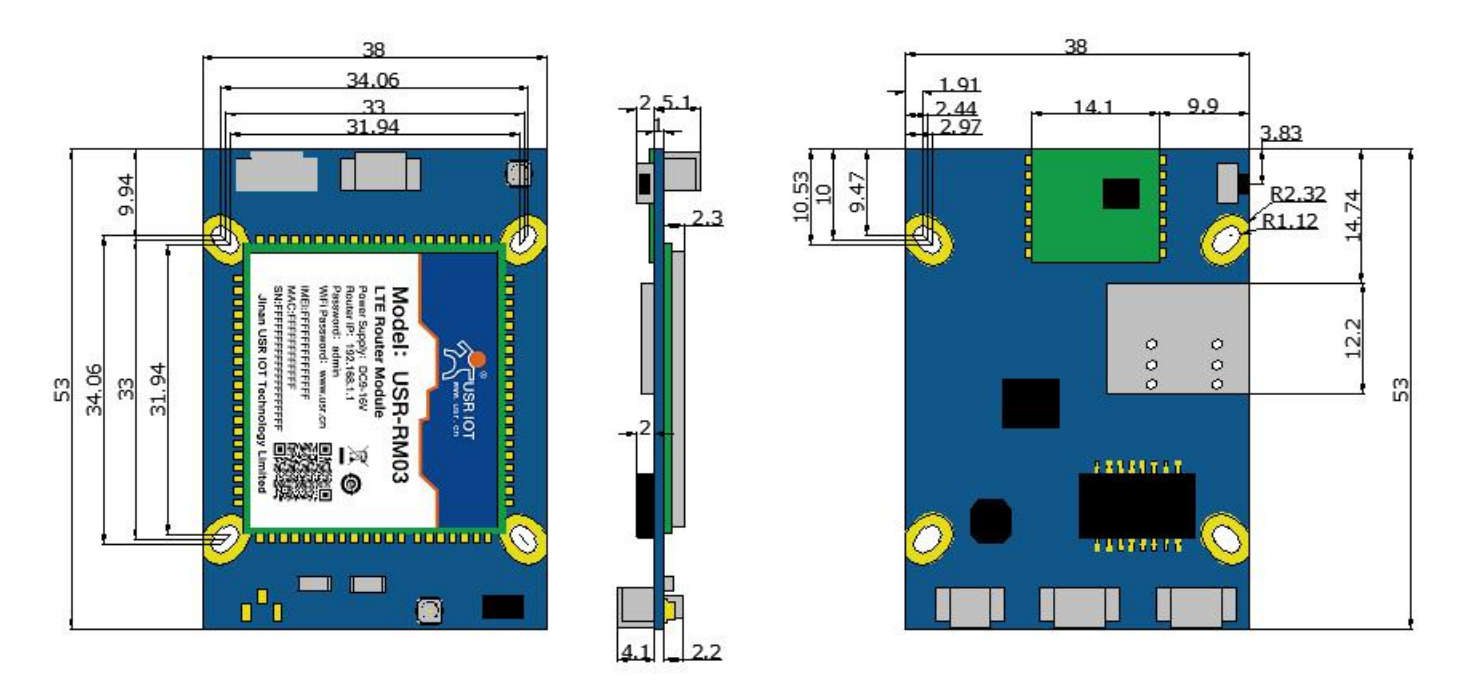

图 1 USR-RM03 尺寸图

产品尺寸: 53.0\*38.0\*10.0mm (L\*W\*H)

安装方式:开孔固定或螺柱直接固定

开孔尺寸: 33.0\*33.0mm (L\*W), 螺柱规格: Φ2

1.3.2. 接口概述

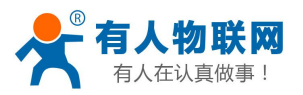

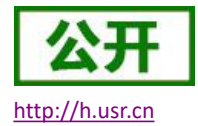

| 4G主      | 表天线接口<br>◆                                                                                                | 4G分集天线接口<br>(预留)<br>▲                                                                                                    |                                   |                                | 网线接口1 | 网线接口2                                                                                    | 电源接口 |          |
|----------|----------------------------------------------------------------------------------------------------|----------------------------------------------------------------------------------------------------|-----------------------------------|--------------------------------|-------|------------------------------------------------------------------------------------------|------|----------|
| Unif天线接口 | MIAM<br>Model: USR-RM03<br>LTE Router Module<br>Power Supply: DC3-16/<br>Power Supply: DC3-16/<br>Passari | With Password: www.usr.cn<br>With Password: www.usr.cn<br>With Fretherfrether<br>Michaeline<br>Michaeline<br>Jian USR IOT Technology Limited<br>Jian USR IOT Technology Limited | 指示灯<br>  电源  <br>  + WIFI  <br>4G | Nano-SIM<br>卡座<br>Reload<br>按键 |       | AN2 3 3 3 4<br>SKYD<br>(2413PR<br>2012<br>111111<br>111111<br>111111<br>111111<br>111111 |      | 33mm53mm |

图 2 RM03 接口总览(正面/背面)

### 1.3.3. 指示灯功能

支持指示灯状态显示功能,其中 RM03 共有 3 个状态指示灯,含义如下

指示灯说明表 表 3

| 名称    | 说明               |
|-------|------------------|
| Power | 上电后长亮            |
| WIFI  | 当 WIFI 网络成功启动后长亮 |
| NET   | 设备成功驻网后亮起        |

### 1.3.4. 配件规格

### 特别说明:配件需要单独购买(官网提供购买渠道),本小节提供基本规格。

表 4 配件规格表

| 名称                           | 规格                                                        |
|------------------------------|-----------------------------------------------------------|
| 以下为使用常规功能的可选配件               |                                                           |
| 12V 中规电源适配器                  | 输入 AC 110-240V 50/60Hz;<br>输出电压: DC 12V/1A;<br>输出电流:最大 1A |
| 1.25mm 间距单头电子线-2P<br>(电源接口用) | 数量:1条。级数:2P;间距:1.25mm;导体:镀锡铜线                             |

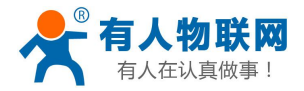

http://h.usr.cn

| 1.25mm 间距单头电子线-4P<br>(网线接口用)   | 数量:2条。级数:4P;间距:1.25mm;导体:镀锡铜线                                                                                                    |  |
|--------------------------------|----------------------------------------------------------------------------------------------------|--|
| 4G 全频棒状天线<br>(带 ipex 转接线)      | <ul> <li>棒状天线:</li> <li>频率范围: 800-960/1710-2700MHz</li> <li>最大增益: 3.00dBi</li> <li>接口类型: SMA 内螺纹内针</li> <li>IPEX 转接线(带固定螺丝):</li> <li>【长度: 100mm;频率: 30KHz3GHz; 阻抗 50 Ω</li> </ul>  |  |
| 以下为使用 WiFi 无线功能                | 的可选配件                                                                                                    |  |
| 2.4G WiFi 棒状天线<br>(带 ipex 转接线) | <ul> <li>棒状天线:</li> <li>频率: 2400-2500MHz; 增益: 3.0dBi</li> <li>接口类型: SMA 内螺纹内针;</li> <li>天线尺寸: 156mm</li> <li>IPEX 转接线(带固定螺丝):</li> <li>长度: 100mm; 频率: 30KHz3GHz; 阻抗 50 Ω</li> </ul> |  |

### 1.3.5. 电源接口

| 表  | 5 | <b>由源接口</b>                                      | 描状   |
|----|---|--------------------------------------------------|------|
| 14 | 5 | し ゆう て ゆう て らし し し し し し し し し し し し し し し し し し | コロベビ |

|    |    | • • • |      | -                    |
|----|----|-------|------|----------------------|
| 图示 | 管脚 | 名称    | 信号类型 | 说明                   |
|    | 1  | GND   | Ρ    | 模块供电负极               |
|    | 2  | VIN   | Ρ    | 模块供电正极,供电电压范围: 9~16V |

# 1.3.6. 网线接口

| 表 6 网线接口描 | 述 |
|-----------|---|
|-----------|---|

| 图示 | 管脚 | 名称 | 信号类型 | 说明     |
|----|----|----|------|--------|
|    | 1  | ТР | О    | 数据发送正端 |
|    | 2  | TN | 0    | 数据发送负端 |
|    | 3  | RP | I    | 数据接收正端 |
|    | 4  | RN | I    | 数据接收负端 |

常规网线水晶头的接法,一般都是采用 568B 标准的顺序。

线序为: 白橙 、 橙 、 白绿 、 蓝 、 白蓝 、绿、白棕、棕。

其中线序 1、2、3、6 分别对应的 USR-RM03 的网线管脚如下表(LAN 口 1 和 2 均具备自适应收发功能),实际使用中可以按此接线。

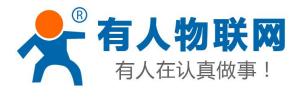

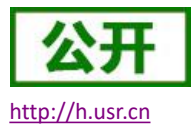

|               | 表 7          | 常规网线对 | <b>」</b> 应接线表 |               |
|---------------|--------------|-------|---------------|---------------|
| 图示            | 线序           | 信号名称  | 信号说明          | 对应接线          |
| PIN 1 0000000 | 1-白橙         | TX+   | 数据发送正端        | RM03-管脚 LAN-1 |
|               | 2-橙          | TX-   | 数据发送负端        | RM03-管脚 LAN-2 |
|               | <b>3</b> -白绿 | RX+   | 数据接收正端        | RM03-管脚 LAN-3 |
| 568B Male     | 6-绿          | RX-   | 数据接收负端        | RM03-管脚 LAN-4 |

### 1.3.7. UART 接口

### 表 8 接口描述

|    |    | • • |      |                 |
|----|----|-----|------|-----------------|
| 图示 | 管脚 | 名称  | 信号类型 | 说明              |
|    | 1  | RX  | I    | 串口接受脚,默认电平 3.3V |
|    | 2  | ТХ  | 0    | 串口发送脚,默认电平 3.3V |
|    | 3  | GND | Р    | 数字地             |

# **1.3.8. USB** 接口

#### 表 9 USB 接口描述

| 图示  | 管脚 | 名称  | 信号类型 | 说明         |
|-----|----|-----|------|------------|
|     | 1  | DM  | I/O  | USB 的数据 D- |
| 123 | 2  | DP  | I/O  | USB 的数据 D+ |
|     | 3  | GND | Р    | 数字地        |

### <信号类型说明>

- ▶ NC: 表示未使用引脚 客户需悬空处理
- ▶ P: 表示电源类引脚
- ▶ I: 表示输入引脚
- ▷ 0:表示输出引脚
- ▶ I/O: 表示双向数据传输引脚

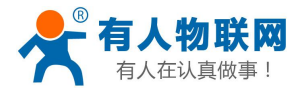

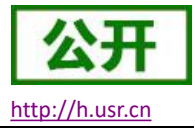

# 2. 快速测试

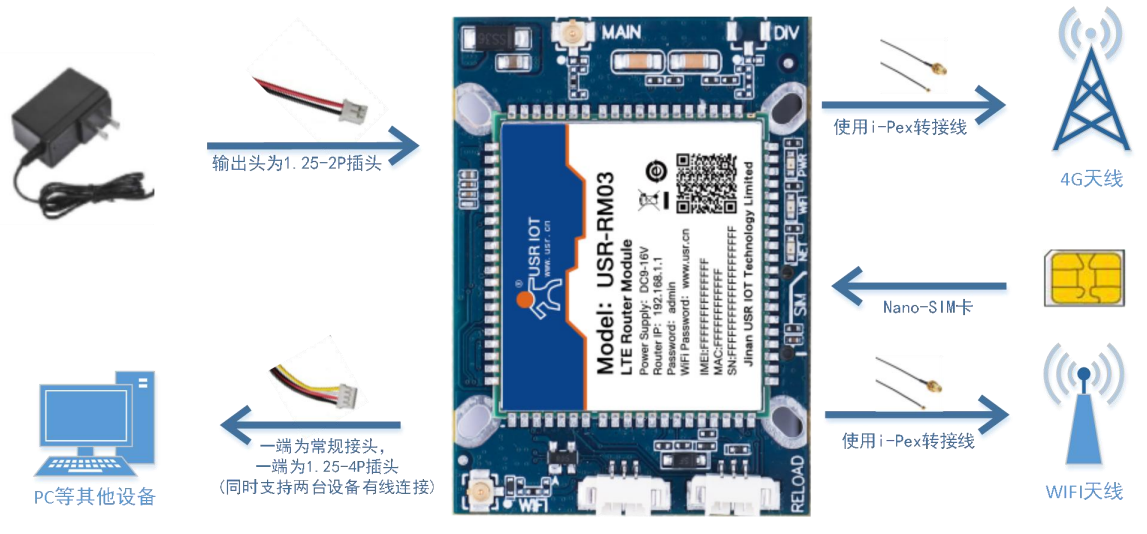

图 3 应用示意图

准备: PC 机一台, USR-RM03 模块一个, 网线一根(一端为常规接头, 一端为1.25-4P 插头), DC12V/1A 电源一个(输出头为1.25-2P 插头), 4G Nano-SIM 卡一张。

▶ 将 SIM 卡插入路由器的卡槽内,注意方向是芯片朝上。注意: SIM 不支持热插拔,为避免 SIM 卡损坏, 请务必在断电状态下拔插 SIM 卡。

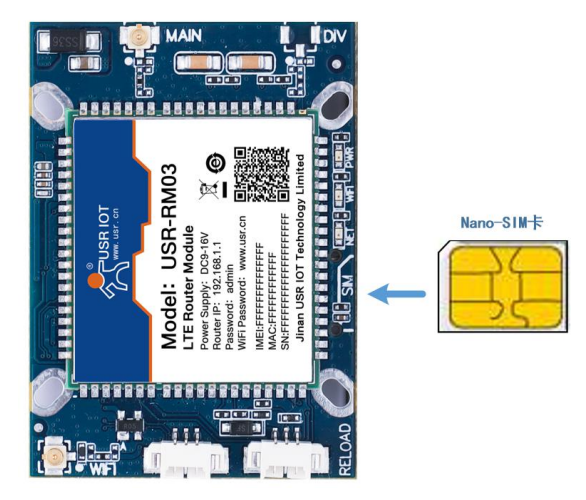

图 4 SIM 卡插入方向

- ▶ 将 4G 天线通过转接线(I-Pex 转 SMA 外螺内孔)接在路由器对应的天线接口上。
- ▶ 请将计算机网口,通过网线接到路由器的 LAN 口上。
- ▶ 配置计算机网卡,选择自动获取 IP。

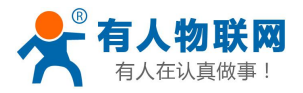

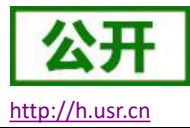

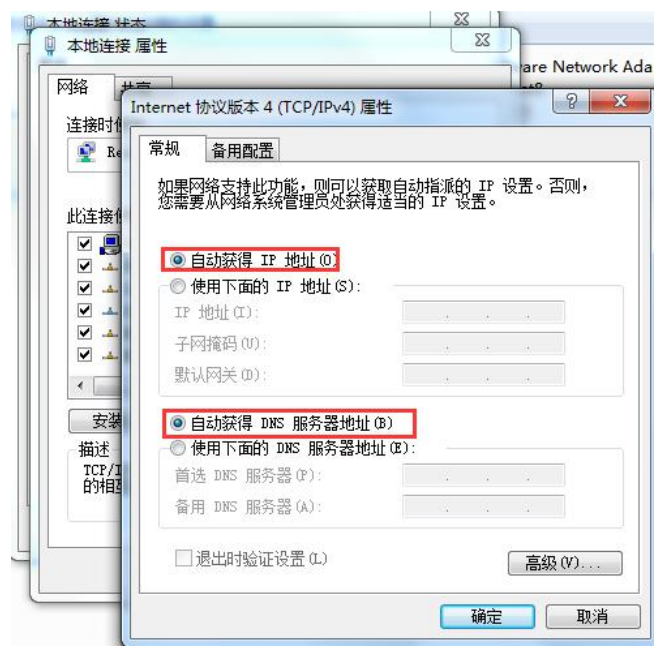

#### 图 5 IP 获取示意图

- ▶ 使用标配的 DC12V 电源,给路由器上电。
- ▶ 等待大约1分钟, NET 指示灯亮起之后, 表明路由器的4G 联网成功, 可以上网了。

# 3. 系统基本功能

### 3.1. 功能框图

以下章节将介绍 USR-RM03 所有功能。设备功能的整体框图如下:

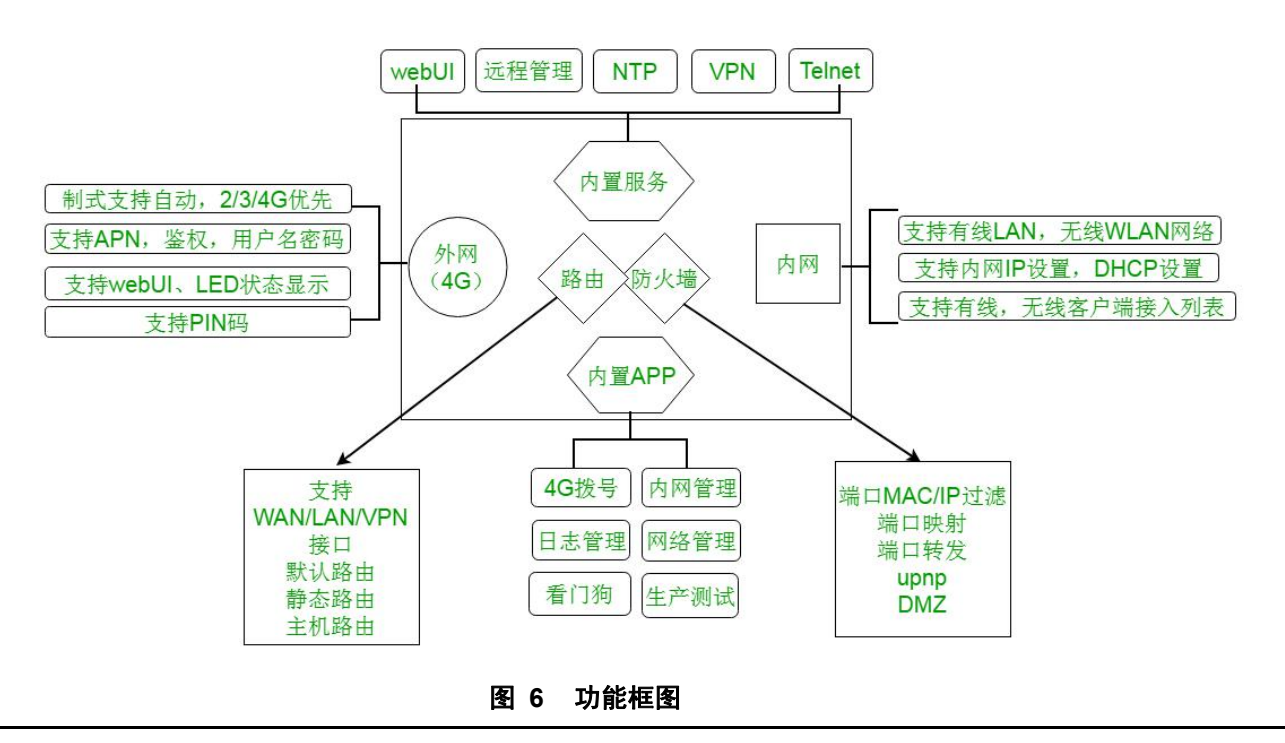

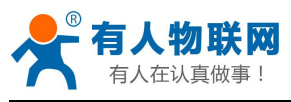

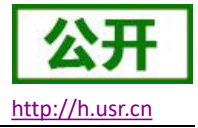

#### 接口对照表:

### 表 10 接口对照表

| 网卡名称       | 网卡代号      | 对应的网络接口名称 |
|------------|-----------|-----------|
| 有线 LAN 接口  | br0       | LAN       |
| 无线 WLAN 接口 | wlan0-va0 | WLAN      |
| 外网(4G)接口   | eth0      | WAN       |
| 无线 STA 接口  | wlan0-vxd | STA       |

# 3.2. webUI 简介

支持 webUI 功能,在地址栏输入 http://192.168.1.1 回车。填入密码(admin),然后点击确认登录。

网页会出现 USR-RM03 的管理页面。USR-RM03 管理页面默认中文。中英文界面可点击 webUI 右上角的国旗 图标进行切换。

| 《 有人物联网<br>TixeBUPABASYS |                 |  |
|--------------------------|-----------------|--|
|                          |                 |  |
|                          | 需要提权<br>译输入图明 ! |  |
|                          | 859<br>872      |  |
|                          |                 |  |

### 图 7 中文页面

登录内置 web 后,可对路由器进行一系列的设置。

1) 状态页面: 状态页面主要显示设备的名称信息, 固件版本, 当前的运行状态等。

|               |              |                              | 修改登录地码 注 |
|---------------|--------------|------------------------------|----------|
| SR-RM03       | 状态           |                              |          |
| [ 98:         | 系统           |                              |          |
| 30<br>        | 主机名          | USR-RM03                     |          |
| 201.041.L     | 软件版本         | V2.0.08-release              |          |
|               | 硬件版本         | V2.0                         |          |
| 95<br>95-9638 | 本地时间         | Tue May 19 14:22:43 UTC 2020 |          |
| AT IS ST      | 运行时间         | 0h 3m 16s                    |          |
|               |              |                              |          |
| 199 (2 III    | 网络           |                              |          |
| di            | SIM卡卡号       | 89860781191790309305         |          |
| akiiXda       | IMEI         | 864333041816448              |          |
| A (Date       | IMSI         | 460041124109305              |          |
| PN            | 信号强度         | -117 dBm                     |          |
| 火墙            | 局域网域名        | m.home                       |          |
| iii.          | IP 地址        | 192.168.1.1                  |          |
|               | WAN IP 地址    | 10.119.244.88                |          |
|               | WAN (pdp)已连接 | 00:01:46                     |          |
|               | MAC 1991     | 004525455890                 |          |

图 8 状态界面

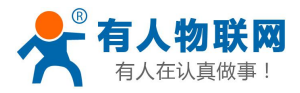

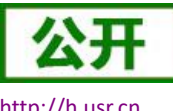

http://h.usr.cn

2)网络页面:网络页面,主要是网络设置(包括内网,外网设置),WIFI无线,静态路由的设置。

|              |                                                | TDD_LTE China Mobile 🔐 |
|--------------|------------------------------------------------|------------------------|
| 0 0          |                                                | 修改登录                   |
| USR-RM03     | <b>二股心</b> 當                                   |                        |
| ~ 概范         | 上。<br>第1日 ———————————————————————————————————— |                        |
| 状态           | IP 地站上* 192.168.1.1                            |                        |
| 流量统计         | 子网编码* 255 255 255 0                            |                        |
| > 服务         | MAC #892 9CA525AE5980                          |                        |
| ~ 网络         | DHCPNR#                                        |                        |
| 内网设置         |                                                |                        |
| 外网设置         | DHCP IP#8 * 192.168.1.100 - 192.168.1.200      |                        |
| 无线           | DHCP短期* 24 小时                                  |                        |
| 線な旧田<br>焼入辺客 |                                                | の田                     |
| > VPN        |                                                | 22/3                   |
| > 防火墙        | 0                                              |                        |
| > 系统         |                                                |                        |
|              |                                                |                        |
|              |                                                |                        |

#### 图 9 网络界面

3) 系统页面:系统栏主要包含设备的重启、恢复出厂、时间设置、固件升级等。

| USR-RM03     | 基础设置               |               |                                |        |      |   |
|--------------|--------------------|---------------|--------------------------------|--------|------|---|
|              | 委員上有於              |               |                                |        |      |   |
| 概范           | 300 - 3 Sett.      |               |                                |        |      |   |
| 状态           | 当重启或复位路由觀后,你需要重新登陆 |               |                                |        |      | _ |
| 流量统计         |                    |               |                                |        | 重启设备 | 恢 |
| 服务           | SNTP               |               |                                |        |      |   |
| 网络           |                    | 本地当前时间        | 2020-05-19 14:24:51 星期二        |        |      |   |
| 防火墙          |                    | 时间设置模式        | 自动同步Sntp                       | ~      |      |   |
| 系统           |                    | SNTP 服务器1 *   | time-nw.nist.gov               | ~      |      |   |
| 基础设置         |                    | SNTP 服务器2*    | pool ato ara                   | ~      |      |   |
| 国件升级<br>1.00 |                    | SNTP SEE 3    |                                |        |      |   |
|              |                    | 0.01 80.95880 | europe.pool.ntp.org            | ~      |      |   |
| LI KITESI    |                    | 时区            | (GMT+08:00) 北京、重庆、香港特别行政区、乌鲁木齐 | $\sim$ |      |   |
|              |                    | 夏时制           | asm                            | 24     |      |   |

### 图 10 系统界面

4) 修改登录密码:默认密码为 admin,本密码主要用于网页服务器的登录密码。

| 有人物联网       |                      |                              | TDD_LTE China Mobile III 🕀 🕇 🧰 |
|-------------|----------------------|------------------------------|--------------------------------|
| I1440986tts |                      |                              | · (1985年1988年) (1984年)         |
| SR-RM03     | 状态                   |                              |                                |
|             | 系统                   |                              |                                |
| <b>1</b> 0  | 主机名                  | USR-RM03                     |                                |
| č.          | 软件版本                 | V2.0.08-release              |                                |
| sit         | 硬件版本                 | V2.0                         |                                |
|             | 本地时间                 | Tue May 19 14:26:33 UTC 2020 |                                |
|             | 运行时间                 | Oh 7m 6s                     |                                |
|             |                      |                              |                                |
|             | 网络                   |                              |                                |
|             | SIM <del>·卡卡</del> 号 | 898607B1191790309305         |                                |
|             | IMEI                 | 864333041816448              |                                |
|             | IMSI                 | 460041124109305              |                                |
|             | 信号强度                 | -116 dBm                     |                                |
|             | 局域网域名                | m.home                       |                                |
|             | IP 地址                | 192.168.1.1                  |                                |
|             | WAN IP 指址            | 10.119.244.88                |                                |
|             | WAN (pdp)已连接         | 00:05:36                     |                                |
|             | MAC #84              | 9CA525AE5980                 |                                |

#### 图 11 密码设置页面一

| 有人物联网            |                               | 公开                           |
|------------------|-------------------------------|------------------------------|
| 有人在认真做事!         | USR-RM03 说明手册                 | http://h.usr.                |
| 有人物联网            |                               | TDD_LTE China Mobile 📲 🛑 🛪 💼 |
| USR-RM03 📆 🕁 😡 😆 | 祠                             |                              |
| ·                | 当約當弱。                         |                              |
| * mass<br>状态     | <b>第</b> 商码 *                 |                              |
| 流量统计             | 确认新密码*                        |                              |
| > 服务             |                               |                              |
| > 网络             |                               | 25/8                         |
| > VPN 当你翻        | 陆无线路由器时,需要输入此密码 (不同于你的无线网络密码) |                              |
| > 防火場            |                               |                              |
| ◇ 系统 (?)         |                               |                              |
| 20200-01.00      |                               |                              |
| 基础设置             |                               |                              |
| 基础设置<br>国件升级     |                               |                              |

#### 图 12 密码设置页面二

# 3.3. 局域网域名

支持 m. home 域名访问。此功能可以判断路由器的 dns 是否正常。

特别说明:访问 m. home 前,确保网络适配器中 DNS 为自动获取,尽量使用 IE 浏览器,否则 m. home 域名可能无法解析。当然也可使用 IP: 192.168.1.1 直接登录。

| 运行时间         | 23h 29m 20s          |  |
|--------------|----------------------|--|
|              |                      |  |
| 网络           |                      |  |
| SIM卡卡号       | 898607B6151770265124 |  |
| IMEI         | 868221040092580      |  |
| IMSI         | 460041682605124      |  |
| 信号强度         | -95 dBm              |  |
| 局域网域名        | m.home               |  |
| IP 地址        | 192.168.1.1          |  |
| WAN IP 地址    | 10.134.141.100       |  |
| WAN (pdp)已连接 | 16:11:05             |  |
| MAC 地址       | D8804C000002         |  |
|              |                      |  |

接入设备

### 图 13 局域网域名

| 國 管理员: C:\Windows\system32\cmd.exe                                                                                                    |
|----------------------------------------------------------------------------------------------------|
| C: VJsers Administrator >                                                                                                    |
| C:\Users\Administrator>                                                                                                    |
| C:\Users\Administrator>                                                                                                    |
| C:\Users\Administrator>                                                                                                    |
| C: Wsers Administrator>                                                                                                    |
| C: \Users \Administrator>                                                                                                    |
| C: Wsers Administrator >                                                                                                    |
| C:\Users\Administrator>                                                                                                    |
| C: Wsers Administrator>                                                                                                    |
| C: Wsers Administrator>                                                                                                    |
| C:\Users\Administrator>                                                                                                    |
| C:\Users\Administrator>ping m.home                                                                                                    |
| 正在 Ping m.home [192.168.1.1] 具有 32 字节的数据:<br>来自 192.168.1.1 的回复: 字节=32 时间<1ms TTL=64<br>来自 192.168.1.1 的回复: 字节=32 时间<1ms TTL=64<br>来自 192.168.1.1 的回复: 字节=32 时间<1ms TTL=64<br>来自 192.168.1.1 的回复: 字节=32 时间<1ms TTL=64 |
| 192.168.1.1 的 Ping 统计信息:<br>数据包: 已发送 = 4, 已接收 = 4, 丢失 = 0 <0% 丢失>,<br>往返行程的估计时间(以毫秒为单位):<br>最短 = 0ms, 最长 = 0ms, 平均 = 0ms                                                                                              |

#### 图 14 域名 PING 功能

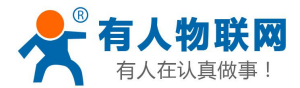

# 3.4. 流量统计功能

支持流量统计功能,可按流量/时间统计上网或时长。您可以在该页面创建流量计划、查询己用流量及剩余 流量。

| 有人物联网                           |                           |                        |                        | TDD_LTE China Mobile II |
|---------------------------------|---------------------------|------------------------|------------------------|-------------------------|
|                                 |                           |                        |                        | 作3                      |
| USR-RM03                        | 流量管理                      |                        |                        |                         |
|                                 | 您可以在该页面创建流量计划、查询已用流量及剩余流量 |                        |                        |                         |
| <ul> <li>- 構筑<br/>状态</li> </ul> | 流量管理                      | <ol> <li>息用</li> </ol> | ⊖ ≭л                   |                         |
| 流垂绕计                            | 書報形式                      | 〇法局                    | Refile                 |                         |
| > 服务                            |                           |                        |                        |                         |
| > 网络                            |                           |                        | 00:44:06 已使用 三乙        |                         |
| > VPN                           |                           |                        | 00:00:00 熟時            |                         |
| > 防火墙                           |                           |                        | 当达到0%, 00:00:00 时提醒我 王 |                         |
| → 系統                            |                           |                        | 0 小时套督 三/              |                         |
| 基础设置                            |                           |                        |                        |                         |
| 固件升级                            | 流量仅供参考,建议向运营商查询以获得准确流量。   |                        |                        |                         |
| LOG                             |                           |                        |                        | - tem                   |
| 计划任务                            |                           |                        |                        | 应用                      |
|                                 | 0                         |                        |                        |                         |
|                                 |                           |                        |                        |                         |

图 15 流量统计

### <u><说明></u>

- > 支持手动校准流量功能。如果页面流量统计与实际有偏差,您可以修改实际已用流量。
- ▶ 当已用流量/时间达到设置的百分比时提醒我。
- ▶ 当流量套餐单位为 MB 时,已使用流量的统计范围需小于 4096TB。

# 3.5. SNTP 功能

支持 SNTP 时间同步功能,支持自动同步和手动同步。当使用自动同步时,请设置有效的 SNTP 服务器。

- ▶ 模式:默认自动同步 SNTP。
- ▶ 时区:默认北京时区。

| USR-RM03               | 基础设置           |                 |                                   |        |      |      |
|------------------------|----------------|-----------------|-----------------------------------|--------|------|------|
|                        | 重启与复位          |                 |                                   |        |      |      |
| 概览                     |                |                 |                                   |        |      |      |
| 状态                     | 二里內36天121前日總后, |                 |                                   |        |      |      |
| 流量统计                   |                |                 |                                   |        | 重白设备 | 恢复出り |
| 版方<br>网络               | SNTP           |                 |                                   |        |      |      |
| 内网设署                   |                | 本地当前时间          | 2020-05-19 14:35:04 星期二           |        |      |      |
| 外网设置                   |                | 时间设置模式          | 自动同步Sntp                          | ~      |      |      |
| 无线                     |                | SNTP 服务器1*      | time any nict any                 |        |      |      |
| 静态路由                   |                | CATTO BRAZARO . | unienie gov                       |        |      |      |
| 接入设备                   |                | SNIP BORNBZ     | pool.ntp.org                      | ~      |      |      |
| VPN                    |                | SNTP 服务器3*      | europe.pool.ntp.org               | $\sim$ |      |      |
| 防火墙                    |                | 时区              | (GMT+08:00) 北京, 重庆, 香港特别行政区, 乌鲁木齐 | ~      |      |      |
| 系统                     |                | 夏时制             | 茶田                                |        |      |      |
| <u>墨虹设首</u><br>同件1-1-6 |                |                 | 240.0                             |        |      | _    |
| 100                    |                |                 |                                   |        |      | БШ.  |

#### 图 16 时间和时区设置页面

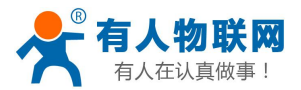

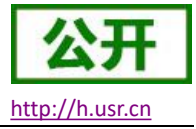

# 3.6. 固件升级功能

支持 web 方式的固件升级功能。升级时切勿断电。

|                         | TDD_LTE China Mobile di |
|-------------------------|-------------------------|
|                         | 杨秋雪                     |
| USR-RM03                | <b>四件升数</b>             |
| > 概览                    | 版本号: V2.08-release      |
| > 网络<br>> VPN           |                         |
| > 防火増<br><b>&gt; 系统</b> |                         |
| 基础设置<br>国件升级<br>LOG     |                         |
| 计划任务                    |                         |
|                         |                         |
|                         |                         |

图 17 升级页面

### <u><说明></u>

- ▶ 固件升级过程会大约持续 150 秒,请在 150 秒之后再次尝试登录网页(启动成功后,状态指示灯会重新闪烁)
- ▶ 固件升级过程中请不要断电或者拔网线

# 3.7. 重启功能

支持 web 方式的重启路由器。重启时间约为 50 秒,50 秒后设备完全启动成功。

| USR-RM03       | 基础设置               |            |                                |    |               |
|----------------|--------------------|------------|--------------------------------|----|---------------|
| 原始             | 重启与复位              |            |                                |    |               |
| 服务             | 当重启或复位路由器后,你需要重新登陆 |            |                                |    |               |
| 网络             |                    |            |                                |    | <b>亜白设备</b> 恢 |
| VPN<br>Phylide | SNTP               |            |                                |    |               |
| 系统             |                    | 本地当前时间     | 2020-05-19 14:39:18 星期二        |    |               |
| 基础设置           |                    | 时间设置模式     | 自动同步Sntp                       | ×. |               |
| 固件升级           |                    | SNTP 服务器1* | time-nw.nist.gov               | ~  |               |
| LOG<br>计划任务    |                    | SNTP 服务器2* | pool.ntp.org                   | ~  |               |
| The last       |                    | SNTP 服务器3* | europe.pool.ntp.org            | ~  |               |
|                |                    | 时区         | (GMT+08:00) 北京,重庆,香港特别行政区,乌鲁木齐 | ~  |               |
|                |                    | 夏时制        | 幕用                             | ~  |               |

### 图 18 重启页面

# 3.8.恢复出厂设置

支持 web 方式的恢复出厂参数设置。

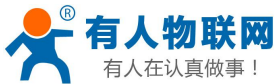

| 有人仕认:          | 具做爭!               | USR-R      | M03 说明手册                       |   | <u>http://h.usr.cn</u>     |
|----------------|--------------------|------------|--------------------------------|---|----------------------------|
| ▲ 有人物联网        |                    |            |                                |   | TDD_LTE China Mobile 📊 🌐 🏌 |
|                |                    |            |                                |   | 修改登录密码                     |
| USR-RM03       | 基础设置               |            |                                |   |                            |
| > 概览           | 亚启与复位              |            |                                |   |                            |
| > 服务           | 当重启或复位路由器后,你需要重新登陆 |            |                                |   |                            |
| > 网络           |                    |            |                                |   | 重启设备恢复出厂设置                 |
| > VPN<br>> 防火増 | SNTP               |            |                                |   |                            |
| ✓ 系统           |                    | 本地当前时间     | 2020-05-19 14:39:52 星期二        |   |                            |
| 基础设置           |                    | 时间设置模式     | 自动同步Sntp                       | * |                            |
| 固件升级           |                    | SNTP 服务器1* | time-nw.nist.gov               | ~ |                            |
| 计划任务           |                    | SNTP 服务器2* | pool.ntp.org                   | ~ |                            |
|                |                    | SNTP 服务器3* | europe.pool.ntp.org            | ~ |                            |
|                |                    | 时区         | (GMT+08:00) 北京,重庆,香港特别行政区,乌鲁木齐 | ~ |                            |
|                |                    | 夏时制        | 蔡用                             | ~ |                            |
|                |                    |            |                                |   | 应用                         |
|                |                    |            |                                |   |                            |
|                |                    | 图 19 恢复出   | 厂页面                            |   |                            |

▶ 也可通过 Reload 按键(硬件恢复出厂设置按键),可将 USR-RM03 模块恢复到出厂参数。

- ▶ 方法:长按 3s-15s 松开,路由器将自行恢复出厂参数设置并重启。
- > 现象:重启时,除电源灯外,其余指示灯熄灭。

### 3.9. LOG

<说明>

支持 log 系统。主要包括: 远程日志、本地日志、日志等级划分。 支持掉电存储,默认每隔 10 分钟保存一次; 支持非人为重启实时保存系统日志; 支持存储本次运行日志及前一次运行日志; 支持实时查看内核、应用、VPN 日志信息; 支持日志导出功能。

### 3.9.1. 远程日志

支持 UDP 方式的远程 LOG,可设置远程 LOG 服务器的 IP,端口。

| SR-RM03          | LOG  |                   |         |  |
|------------------|------|-------------------|---------|--|
|                  | 远程og | 本地og<br>远程Log服务器。 | 0.0.0.0 |  |
| 网络<br>PN         |      | 远程Log服务器满口*       | 514     |  |
| 5火墙              |      |                   |         |  |
| ac<br>f础设置       | 0    |                   |         |  |
| 件升致<br>DG<br>切任务 |      |                   |         |  |
|                  |      | 图 20 远            | 程日志     |  |
| 表如下:             |      |                   |         |  |

#### 表 11 远程 LOG 默认参数表

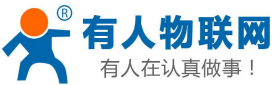

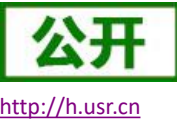

| 有人住以其做爭!     | USR-RM03 说明手册                             | http://l           | h.ι |
|--------------|-------------------------------------------|--------------------|-----|
| 功能           | 参数设置(如果要使用)                               | 备注                 |     |
| 远程 log 服务器   | 远端 UDP 服务器的 IP,当 IP 为 0.0.0.0<br>时不启用远程日志 | 默认 0.0.0.0, 暂不支持域名 |     |
| 远程 log 服务器端口 | 远端 UDP 服务器端口                              | 默认 514             |     |

### 3.9.2. 本地日志

支持本地日志存储, 查看, 生成, 下载。

内核/应用日志等级:支持 Debug、Warning、Err、Emerg 四个等级;按顺序 Debug 最低, Emerg 最高; 日志(Kernel、Application、VPN)支持即时查看、清空;如下图:

| <b>月</b> 人物联网            |                                                                                                    |                                                                                                    |        | TDD_LTE China Mobi |
|--------------------------|----------------------------------------------------------------------------------------------------|----------------------------------------------------------------------------------------------------|--------|--------------------|
|                          |                                                                                                    |                                                                                                    |        |                    |
| USR-RM03                 |                                                                                                    |                                                                                                    |        |                    |
|                          | *******                                                                                                    |                                                                                                    |        |                    |
| > 概范                     | □ □ □ □ □ □ □ □ □ □ □ □ □ □ □ □ □ □ □                                                                                                  |                                                                                                    |        |                    |
| > 服务                     |                                                                                                    | Debug                                                                                                    | ~      |                    |
| > 网络                     | 内核日志记录等级                                                                                                    | Debug                                                                                                    | $\sim$ |                    |
| > VPN                    | 日志                                                                                                    | Application                                                                                                    | ~      |                    |
| <ul> <li>✓ 系统</li> </ul> |                                                                                                    |                                                                                                    |        | 应用                 |
| 基础设置                     | 1                                                                                                    |                                                                                                    |        |                    |
| 图件升级                     |                                                                                                    |                                                                                                    |        |                    |
| LOG                      | 海洋                                                                                                    |                                                                                                    |        |                    |
| 计划任务<br>Jun 3            | 16:07:07 (zx297510-A9) mail.err [at][840]; at_rovrag_handle AT_<br>16:07:07 (zx297510-A9) mail.err [at][840]; rovrago rap at field do  | TYPE_RESPONSE str=OK, at_df = 6, at_cmd_paras: (null), prefix_len: 2, paras_len: 0<br>wn context>prefix = coact?       |        | ^                  |
| r nut<br>8 nut           | 18:07:07 (zx297510-A9) mail.err [at][840]: ERR: cache_msg_proc<br>18:07:07 (zx297510-A9) mail.err [at][840]: at_write fd=4141.len=3    | s is empty<br>21.ret=21.data="M +CGACT: 1.1*M ^M OK                                                                    |        |                    |
| Jun 3<br>Jun 3           | 16:07:07 (zx297510-A9) mail.err [at][840]: rov_msg_proc recv usl/<br>16:07:07 (zx297510-A9) mail.notice [at][840]: cmd is not to v3 at | IsgCmd = 0x162d, source is 0x102d<br>and!!!                                                                            |        |                    |
| S nut<br>S nut           | 16:07:07 (zx297510-A9) mail.err [at][840]: at_rovmsg_handle AT_<br>16:07:07 (zx297510-A9) mail.err [at][840]: at_write fd=6.len=11.re  | _TYPE_REQUEST str=at+cgatt?, at_fd = 4141, at_cmd_paras: (null), prefix_len: 6, paras_len: 0<br>at=11,data=at+cgatt?^M |        |                    |
| S nut                    | 16.07.07 (zx297510-A9) mail.notice [at][840]: cmd is not to v3 at<br>16.07.07 (zx297510-A9) mail.err [at][840]: receive fwd_down info  | omd":<br>rm str = +CGATT: 1, fd = 6                                                                                    |        |                    |
| Jun a<br>Jun 3           | 16:07:07 (zx297510-A9) mail.notice [ai][a+0]; cmo is not to v3 at<br>16:07:07 (zx297510-A9) mail.err [ai][a+0]; at_rovmsg_handle AT_   | cmom:<br>TYPE_RESPONSE str=OK, at_fd = 6, at_cmd_paras: (null), prefix_len: 2, paras_len: 0                            |        |                    |
| Jun 3<br>Jun 2           | 16:07:07 (zx297510-A9) mail.err [at][840]: ERR: cache_msg_proc<br>16:07:07 (zx297510-A9) mail.err [at][840]: at write friat141 lens:   | Is empty<br>Is entry<br>Is etable data=At + CGATT 1AM AM CKAM                                                          |        |                    |
| S nut<br>S nut           | 16:07:07 (2x297510-A9) mail.err [at][840]: rov_msg_procrecv uslv<br>16:07:07 (2x297510-A9) mail.err [at][840]: at write fd=6.len=8.ref | IsgCmd = 0x150e, source is 0x100f<br>i=8,date=AT+CSQ*M                                                                 |        |                    |
| nut<br>1 Jun 3           | 16:07:07 (zx297510-A9) mail.notice [at][840]: omd is not to v3 at 16:07:07 (zx297510-A9) mail.err [at][840]: receive client inform st  | omd!!!<br>tr = +CSQ: 158,99,17, fd = 6                                                                                 |        |                    |
| 3 nut<br>Jun 3           | 16:07:07 (zx297510-A9) mail.notice [at][840]: omd is not to v3 at<br>16:07:07 (zx297510-A9) mail.err [at][840]: at_rovmsg_handle AT_   | omd!!!<br>_TYPE_RESPONSE str=OK, at_fd = 6, at_omd_paras: (null), prefix_len: 2, paras_len: 0                          |        |                    |
| S nut<br>S nut           | 16:07:07 (zx297510-A9) mail.err [at][840]: rovmsg_sp_at_client c<br>16:07:07 (zx297510-A9) mail.notice [at][840]: rovmsg_sp_at_clie    | xontext.>prefix = CSQ<br>int send msg to app msg_id=0x150e,dst_id=0x100f,rsp_msg_id=0x0                                |        |                    |

图 21 应用 log

支持日志文件导出(先生成后导出)。如下图:

|                                                                                                   |                                                                                                    | FDD_LTE China Telecom III 🗎 🌐 🏦 🚛 🛜 |
|---------------------------------------------------------------------------------------------------|----------------------------------------------------------------------------------------------------|-------------------------------------|
| 0 0 montheast                                                                                     |                                                                                                    |                                     |
| USR-RM02<br>> 版完<br>> 服务<br>> 网络<br>> VPN<br>> 防火衛<br>- 系统<br>- 基础设置<br>- 品件升级<br>- LOS<br>- 计粉任务 | Image: Control 10:16:14.07 (202375161-43) mail or [el[33]; EFR; cacks may pool is entry.         Image: Control 10:16:14.07 (202375161-43) mail or [el[33]; EFR; cacks may pool is entry.           Control 10:16:14.07 (202375161-43) mail or [el[33]; EFR; cacks may pool is entry.         Control 10:16:14.07 (202375161-43) mail or [el[33]; rest.           Control 10:16:14.07 (202375161-43) mail or [el[33]; rest.         Control 10:16:14.07 (202375161-43) mail or [el[33]; rest.           Control 10:16:14.07 (202375161-43) mail or [el[33]; rest.         Control 10:16:14.07 (202375161-43) mail or [el[33]; rest.           Control 10:16:14.07 (202375161-43) mail or [el[33]; rest.         Control 10:16:14.07 (202375161-43) mail or [el[33]; rest.           Control 10:16:14.07 (202375161-43) mail or [el[33]; rest.         Control 10:16:14.07 (202375161-43) mail or [el[33]; rest.           Control 10:16:14.07 (202375161-43) mail or [el[33]; rest.         Control 10:16:14.07 (202375161-43) mail or [el[33]; rest.           Control 10:16:16:17 (202375161-43) mail or [el[33]; rest.         Control 10:16:16:17 (202375161-43) mail or [el[33]; rest.           Control 10:16:16:17 (202375161-43) mail or [el[33]; rest.         Control 10:16:16:17 (202375161-43) mail or [el[33]; rest.           Control 10:16:16:17 (202375161-43) mail or [el[33]; rest.         Control 10:16:16:17 (202375161-43) mail or [el[33]; rest.           Control 10:16:16:17 (202375161-44) mail or [el[33]; rest.         Control 10:16:16:17 (202375161-43) mail or [el[33]; rest.           Control 10:16:16:17 (202375161-44) mail or [el[33]; rest.         Con                                                                                                    |                                     |
|                                                                                                   | Dot 10.158 (2007) 04-04 (mild en (1933) (20, mg, pace) server)         Dot 30.158 (2007) 04-04 (mild en (1933) (20, mg, pace) cerva/MagCid = 04-056, source 16.0100         Dot 30.158 (17, 0207) 04-04 (mild en (1933) (20, mg, pace) cerva/MagCid = 04-056, source 16.0100         Dot 30.158 (17, 0207) 04-04 (mild en (1933) (20, mg, pace) cerva/MagCid = 04-056, source 16.0100         Dot 30.158 (17, 0207) 04-04 (mild en (1933) (20, mg, pace) cerva/MagCid = 04-056, source 16.0100         Dot 30.158 (17, 0207) 04-04 (mild en (1933) (20, mg, pace) (1933) (20, mg, pace) (1934) (20, mg, pace) (1934) (20, mg, pa |                                     |
|                                                                                                   |                                                                                                    |                                     |

### 图 22 生成日志

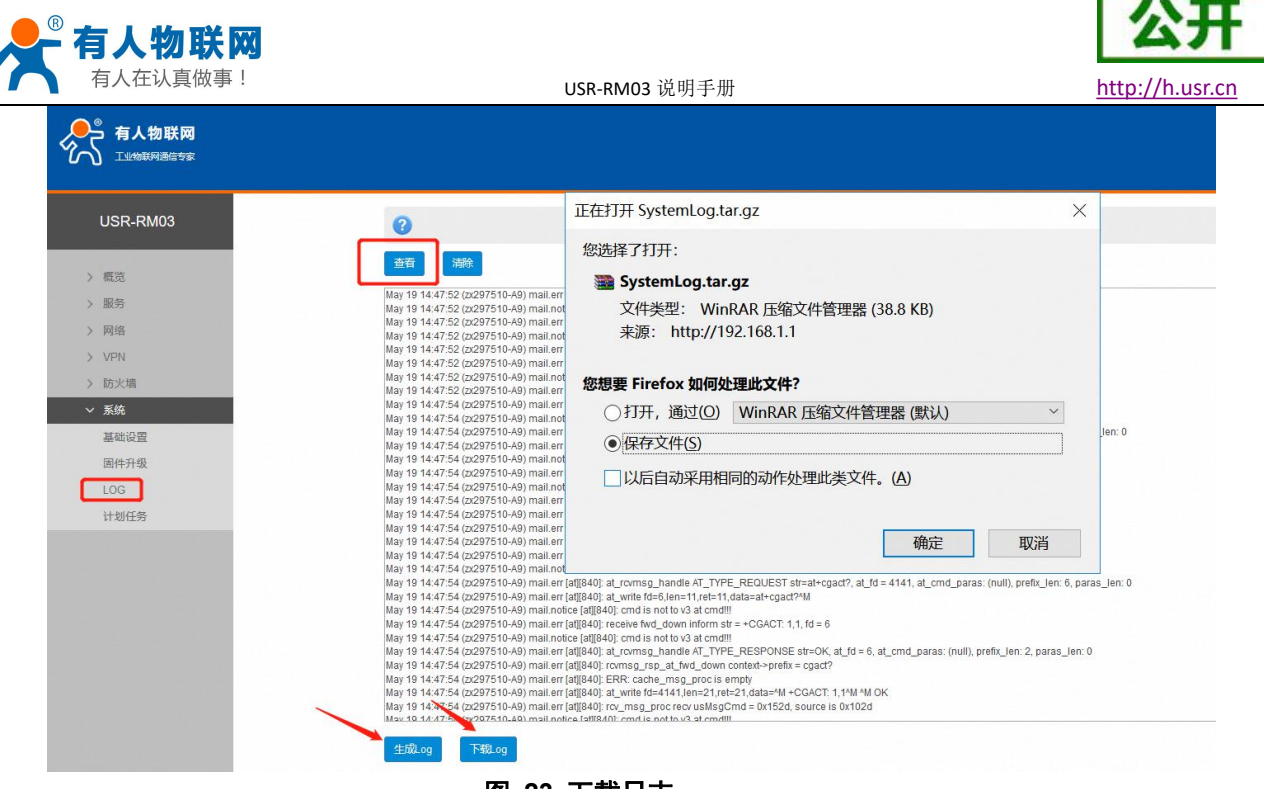

图 23 下载日志

### 3.10. 计划任务

设备支持计划任务,用户可以在此界面增加或删除计划任务。如下计划任务设置框中,前面的三行为环境 变量,用户无需关系。后面的三行为系统默认的,主要含义如下:

第一条:每天4:44分重启设备;

第二条: 每分钟 ping 一次 192.168.1.145 地址, 若 ping 失败, console 口将输出 "\*\*\*\*Error\*\*\*\*";

第三条:每5分钟执行 test\_landev. sh 脚本(参数1为网段,参数2为起始地址,参数3为结束地址), 若此范围内的所有 IP 地址都无法 ping 通, console 口将输出 "\*\*\*\*Error\*\*\*\*";

其中第二、三条,用户可以根据需要将 echo \*\*\*Error\*\*\*改为 usr\_reboot。当条件不成立时重启设备。

| <b>有人物联网</b><br>工业物联网通信专家                                                                                                    |                                                                                                    |
|----------------------------------------------------------------------------------------------------|----------------------------------------------------------------------------------------------------|
| USR-RM03                                                                                                    | 计制程务设置                                                                                                    |
| <ul> <li>) 戦応</li> <li>) 戦防</li> <li>) 阿浩</li> <li>&gt; (VFN</li> <li>&gt; 防火桶</li> <li>&gt; (VFN</li> <li>&gt; (VFN</li> <li>&gt; (VFN</li> <li>- (VFN</li> <li>- (VFN</li> <l< th=""><th>BHELL+Sinoh<br/>PATH-kalor/Shufurshiunshin<br/>HOIEY<br/>A44 +***ur_gabol<br/>****** (pag 192.06.1.145 - 1 + 5 [ \$7 -ns 0 ] &amp;&amp; edo ****Eno**** &gt; (devh[51:)<br/>***** (bag_landev.n.192.16.1.150 [ 20. [ \$7 -ns 0 ] &amp;&amp; edo ****no devlae**** &gt; (devh[51:)</th></l<></ul> | BHELL+Sinoh<br>PATH-kalor/Shufurshiunshin<br>HOIEY<br>A44 +***ur_gabol<br>****** (pag 192.06.1.145 - 1 + 5 [ \$7 -ns 0 ] && edo ****Eno**** > (devh[51:)<br>***** (bag_landev.n.192.16.1.150 [ 20. [ \$7 -ns 0 ] && edo ****no devlae**** > (devh[51:) |
|                                                                                                    |                                                                                                    |

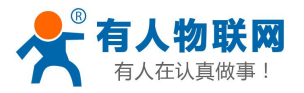

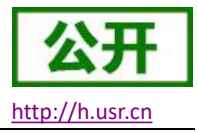

#### 图 24 计划任务

# 4. 网络接口功能

# 4.1. 内网功能

支持内网功能,包括 LAN 口 IP,子掩码的配置、dhcp 服务的配置功能。

### 4.1.1. LAN 口配置功能

支持修改 LAN 口 IP 及子网掩码。默认 IP 地址为 192.168.1.1,修改完成后,点击应用,重启设备生效。

| ● 有人物联网        |                                          | TDD_LTE China Mobile |
|----------------|------------------------------------------|----------------------|
|                |                                          |                      |
| USR-RM03       | 20 <u>8</u> 007                          |                      |
| > 概页           | 路由<br>19.25社* 「19.75年11                  |                      |
| > 网络           | 779863 * 255.255.0                       |                      |
| 外网设置           |                                          |                      |
| 静志路由<br>裕入设备   | DHCP #98 * 192.168.1.100 - 192.168.1.200 |                      |
| > VPN<br>> 約火塔 | DHCPHBH 24 (198)                         |                      |
| > 系统           | 0                                        |                      |
|                |                                          |                      |
|                |                                          |                      |
|                |                                          |                      |

#### 图 25 LAN 口配置

### **4.1.2. DHCP** 功能

支持 DHCP Server 功能开启或关闭。默认 LAN 口的 DHCP Server 功能开启(可选关闭),所有接入 LAN 口 的网络设备,可以自动获取到 IP 地址。

| USR-RM03 | 高级设置     |                  |                         |  |
|----------|----------|------------------|-------------------------|--|
|          | 踏曲       |                  |                         |  |
| 概范       | Deci and | IP ttotil *      |                         |  |
| BR95     |          | 192.16           | 8.1.1                   |  |
| 内国内市     |          | 子网海码* 255.25     | 5.255.0                 |  |
| 外國设置     |          | MAC 地址 9CA525    | AE5980                  |  |
| 无线       |          | DHCP服务 ④ 启       | п О 🕅                   |  |
| 静态路由     |          | DHCP IP池* 192.10 | 8.1.100 - 192.168.1.200 |  |
| 接入设备     |          | DHCP相图*          |                         |  |
| VPN      |          | 24               | 1/43                    |  |
| 防火墙      |          |                  |                         |  |
| 系统       | 0        |                  |                         |  |
|          | •        |                  |                         |  |
|          |          |                  |                         |  |
|          |          |                  |                         |  |
|          |          |                  |                         |  |
|          |          | 图 26 DHCP 设置。    | <b>页面</b>               |  |

第 20 页 共 49 页

济南有人物联网技术有限公司 www.usr.cn

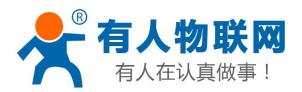

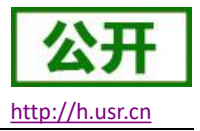

- ▶ 可以调整 DHCP 池的开始与结束地址,以及地址租用时间。地址池最小为 10 个 IP。
- ▶ DHCP 默认分配范围从 192.168.1.100 ~ 192.168.1.200, DHCP 范围要与 LAN □ IP 在同一网段。
- ▶ 默认租期 24 小时
- ▶ 若 DHCP 关闭,内网设备无法自动获取 IP 地址,需静态配置。

# 4.2. 外网功能

支持外网功能,包括找网方式配置(即锁网功能)、APN 功能、PIN 码功能、网络连接功能。

### 4.2.1. 网络连接

打开或关闭 4G 网络连接,查看实时流量、连接时间,4G 网络实时监测等。

| 有人物联网           | FDD_LTE China Telecom            |
|-----------------|----------------------------------|
| LUMBRANCOS      | ******                           |
| USR-RM02        | 外國政府                             |
|                 | 技网方式 APN设置 PIN同管理 网络森根           |
| 概览              | 网络设置 ON O                        |
| 8855<br>〒625年1月 |                                  |
| 网络              | - ours<br>- Obis                 |
| 内网设置            | + 000123                         |
| 外网设置            | pre/2013 □                       |
| 无线              | Addenial ID                      |
| 静态路由            | 检测地址** 114.114.114               |
| 接入设备            | 间隔时间 * 30                        |
| VPN             |                                  |
| 助火衛             | 检测次数** 5                         |
| 0402            | Bib                              |
|                 | 0                                |
|                 |                                  |
|                 |                                  |
|                 |                                  |
|                 |                                  |
|                 | 济南有人物现现技术有限公司 http://www.usr.cn/ |
|                 |                                  |

#### 图 27 网络连接界面

### 4.2.2. 找网方式

找网方式即锁网功能,特别说明:找网方式和 PIN 码管理,只能在 4G 未联网的前提下设置。可在网络连接中将网络关闭,如下

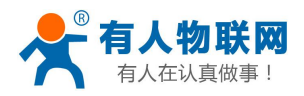

| R-RM03 |            |             |                 |
|--------|------------|-------------|-----------------|
|        | 外网设置       |             |                 |
| ÷      | 找网方式 APN设置 | PIN码管理 网络连接 |                 |
| 5<br>5 |            | 网络设置        | OFF             |
| a<br>A |            |             | • 0b/s          |
| 网设置    |            |             | • 0b/s          |
| 网设置    |            |             | • 00:00:00      |
| ŧ      |            | <b> </b>    |                 |
| 5路由    |            |             |                 |
| 、设备    |            | 检测地址*       | 114.114.114.114 |
| 4      |            | ******      | 8888            |
| / 墙    |            | TELOP DAL   | 0.0.0.0         |
| ĉ      |            | 间隔时间*       | 30              |
|        |            | 检测的分类7 *    | 5               |
|        |            | 120704      | ~               |
|        |            |             |                 |
|        |            |             |                 |

#### 图 28 关闭网络连接

支持在找网方式标签中可配置 2G、3G、4G 或者自动的方式(注意:不支持电信 2/3G)。

| USR-RM03                      | 外网设置  |                  |     |            |
|-------------------------------|-------|------------------|-----|------------|
| <ul> <li>400 / 100</li> </ul> | 找网方式A | PN设置 PIN码管理 网络连接 |     |            |
| > 服务                          |       | 找网方式 💿 自动        | ○手动 | 自动         |
| ✓ 网络                          |       |                  |     | 自动         |
| 内网设置                          |       |                  |     | 仅4G<br>仅3G |
| 外网设置                          | 0     |                  |     | 仅2G        |
| 无线                            |       |                  |     |            |
| 静态路由                          |       |                  |     |            |
| 接入设备                          |       |                  |     |            |
| VPN                           |       |                  |     |            |
| 防火墙                           |       |                  |     |            |
| 系统                            |       |                  |     |            |
|                               |       |                  |     |            |
|                               |       |                  |     |            |
|                               |       |                  |     |            |
|                               |       |                  |     |            |

#### 图 29 找网方式

### 4.2.3. APN 功能

支持 APN, 鉴权, 用户名、密码的配置。

如果您使用的是普通手机卡, APN 设置无需关心, 插卡即可联网。

如果您使用了 APN 卡,有特殊的 APN 地址,则需要在此处设置 APN 地址,用户名跟密码。

首先,在 APN 地址处,先点击手动,再选择"新增",然后根据要求填写准确的 APN 地址。设置成功后,重启设备。

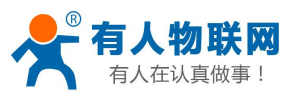

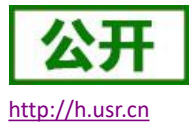

| 令人物联网<br>工业地球的通信+# |                         |                                        |   |
|--------------------|-------------------------|----------------------------------------|---|
| USR-RM03           | 外间设置                    |                                        |   |
| > 概范<br>> 服务       | 地域が式<br>和PN(2)<br>単計APN |                                        |   |
| ✓ 网络<br>由同论器       | 機式                      | <ul> <li>● 自动</li> <li>○ 手动</li> </ul> |   |
| 外网设置               | 副理文/4<br>PDP 25型        | ×                                      |   |
| 无线                 |                         | p/4                                    | ~ |
| 接入设备<br>> VPN      | * MIRHOLESE<br>* IRA    |                                        |   |
| > 防火塔 > 系统         | <b>巡视</b> 为式            | NONE                                   | ~ |
|                    | 用户名                     |                                        |   |
|                    | 8049<br>按号号码            |                                        |   |
|                    | 0                       |                                        |   |
|                    |                         |                                        |   |
|                    |                         |                                        |   |

### 图 30 APN 地址选择表 表 12 APN 参数表

| 参数名称   | 功能                                        |
|--------|-------------------------------------------|
| 模式     | 如果您的服务提供商向您提供了固定的 APN,请选择"手动 APN"。如果没     |
|        | 有提供,请选择"自动 APN",该设备将会自动获取参数               |
| 配置文件   | 包含了一个或多个配置文件名称                            |
| 配置文件名称 | 有关您指定的新的配置文件的名称                           |
| APN    | 接入点名称。有效字符包含: 0-9 a-z A-Z 且开头和结尾不能是. 或者 - |
| 用户名    | 默认为空。如使用 APN 卡请正确填写                       |
| 密码     | 默认为空。如使用 APN 卡请正确填写                       |
| PDP 类型 | 默认 IPV4,可根据需求选择协议                         |
| 鉴权方式   | 默认 NONE,可选 PAP、CHAP                       |

### <u><说明></u>

- ▶ 模块采用 Nano-SIM 卡,插入 APN 卡/VPDN 卡前请自行裁剪合适尺寸,确保可以正常插卡;
- ▶ 如果使用了 APN 专网卡,务必要填写 APN 地址,用户名跟密码。
- ▶ 您可以在该网页设置接入点名称 (APN),设置完成后,请重启设备生效。若立即拨号有可能出现不可 预知的错误

### 4.2.4. PIN 码功能

支持 PIN 码功能,默认关闭状态。PIN 码管理提供 PIN 保密设置功能,防止对 SIM/USIM/UIM 卡的非授权使用。如果要改变当前设置,请先断开网络。

启用 PIN 码后,下次启动设备时,需要输入 PIN 码;关闭 PIN 码后,下次启动设备时,不需要输入 PIN 码。

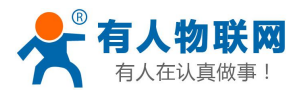

| <b>今</b> 有人物联网 |                                  | TDD_LTE China Mobile |
|----------------|----------------------------------|----------------------|
| しし 工工初時 凶弾信 会家 |                                  | 修改登录密码 退             |
| USR-RM03       | 外网设置                             |                      |
|                | 我网方式 APN设置 PIN码管理 网络连接           |                      |
| > 服务           | PIN码状态 〇 启用 ④ 关闭 更改 PIN          |                      |
| ✓ 网络           | 当前 PIN *                         |                      |
| 内网设置           | 剩余次数: 3                          |                      |
| 无线             |                                  | 应用                   |
| 静态路由           | 0                                |                      |
| 接入设备           | •                                |                      |
| > 防火墙          |                                  |                      |
| > 系统           |                                  |                      |
|                |                                  |                      |
|                | 济南有人物联网技术有限公司 http://www.usr.cn/ |                      |
|                |                                  |                      |

图 31 PIN 码管理界面

### 4.2.5. 4G ping 检测

实时检测功能,默认关闭状态,开启 Ping 检测功能,设备会每隔设定的时间去连接指定的检测地址,当失败次数达到最大时会自动重启设备。

| USR-RM03 | 外國設置                                                                                                    |
|----------|----------------------------------------------------------------------------------------------------|
|          | 扱 の 方 ズ APN の 近 APN の 位 語  PN の 位 語  PN の 位 語 PN の 位 語  PN の 位 語 PN の 位 語 PN の 位 語 PN の 位 語 PN の 位 語 PN の 位 語 PN の 位 語 PN の 位 語 PN の 位 語 PN の 位 語 PN の 位 語 PN の 位 語 PN の 位 E PN の 位 E PN の   PN の   PN の   PN の   PN の   PN の   PN の  PN の  PN の  PN の  PN の  PN の  PN の  PN の  PN の  PN の  PN の  PN の  PN の  PN の  PN の  PN の  PN の  PN の  PN の  PN の  PN の  PN の  PN の  PN の  PN の  PN の  PN の  PN の  PN の  PN の  PN の  PN の  PN の  PN の  PN の  PN の  PN の  PN の  PN の  PN の  PN の  PN の  PN の  PN の  PN の  PN の  PN の  PN の  PN の PN の PN の PN の PN の PN の PN の PN の PN の PN の PN の PN の PN の PN の PN の PN の PN の PN の PN の PN の PN の PN の PN の PN の PN の PN の PN の PN の PN の PN の PN |
| > 服务     | 网络设置 ON ON                                                                                                    |
| ~ 网络     | • 9.44Kb/s                                                                                                    |
| 内网设置     | • 35.01Kb/s                                                                                                    |
| 外网设置     | • 00:14:26                                                                                                    |
| 无线       |                                                                                                    |
| 静态路由     |                                                                                                    |
| 接入设备     | 检测地出生* 114.114.114.114                                                                                                    |
| · VPN    |                                                                                                    |
| 防火墙      | 1420月17日上 * 8.8.8.8                                                                                                    |
| 系统       | 间隔部前间* 30                                                                                                    |
| 基础设置     |                                                                                                    |
| 固件升级     | <b>检测0/26</b> 2 ** 5                                                                                                    |
| LOG      |                                                                                                    |
| 计划任务     |                                                                                                    |
|          | 0                                                                                                    |
|          | • 波号被低关地后脚动保存,设备重自后自动打开。                                                                                                    |
|          | <ul> <li>当: 无服务 10 服务党员 27, 没专款担保不能作用, 诸重自负备举约追挽!</li> <li>回找本编号完立章可约于4.00 h 下法者不是何用, 诸重自负备举约追挽!</li> </ul>                                                                                                    |
|          | <ul> <li>* Pressure nat Terrowska z ***********************************</li></ul>                                                                                                    |
|          |                                                                                                    |
|          |                                                                                                    |
|          |                                                                                                    |

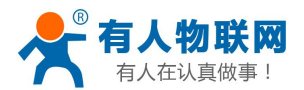

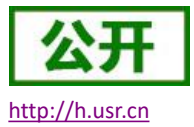

# 4.3. 无线功能

USR-RM03 模块本身是一个 AP, 默认开启 WiFi 功能, 其他无线终端可以接入到它的 WLAN 网络。同时也具备 无线客户端功能,可以作为一个无线 STA,连接其他 AP 实现桥接上网的功能。

- ➢ AP: 即无线接入点,是一个无线网络的中心节点。通常使用的无线路由器就是一个 AP,其它无线终端可以通过 AP 相互连接。
- ▶ STA: 即无线站点, 是一个无线网络的终端。如笔记本电脑、PDA等。

注意: 使用 AP+STA 组网时,请务必拔出 SIM 卡,否则无法实现有效连接。

### 4.3.1. 无线 AP 功能

无线 AP 功能默认参数如下,设置即时生效。不推荐使用 WIFI 做工业数据传输。仅推荐做设备参数配置或 近距离数据传输。

| 默认参数    | 数值            |
|---------|---------------|
| SSID 名称 | USR_RM03_XXXX |
| 无线密码    | www.usr.cn    |
| 信道      | Auto          |
| 频段      | 2.4GHz        |
| 加密方式    | WPA2-PSK      |

#### 表 13 WiFi 默认参数

### <u><说明></u>

- ▶ 支持最多 10 个无线 STA 连接
- ▶ 本 WLAN 局域网与有线 LAN 口互为交换方式
- ▶ WiFi 最大覆盖范围为空旷地带 100 米,办公室等有障碍物地受环境影响可在 50m 内覆盖。
- ➢ SSID 关联的是 WiFi 口的 MAC 地址,为标签上的 MAC 地址顺延 2 位。即 USR\_RM03\_XXXX 中的 XXXX 为标 签上 MAC 地址后 4 位+2 的关系。举例,标签 MAC 后 4 位是 5938,那么 WiFi 的 SSID 名称为:USR\_RM03\_593A

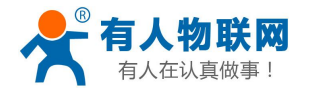

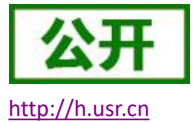

建立你的无线热点,以供手机或笔记本等无线设备上网使用 > 概范 服务 WLFI客户端 高级设置 ~ 网络 Wi-Fi开关 ● 启用 内网设置 外网设置 无线 基础设置 网络名称(SSID)\* USR RM03 DC4F 接入设备 > VPN ✓ SSID 广播 > 防火墙 安全模式  $\sim$ WPA2(AES)-PSK > 系统 STATE . ..... □显示密码 🗌 显示二维码 最大接入数  $\sim$ 10

#### 图 33 WiFi 基本设置

> 无线-WiFi 基本设置:设置 WiFi 是否开启、修改 SSID 和密码、安全模式、最大接入个数等基本信息;

▶ 无线-WiFi 高级设置:调整网络模式、频带宽度、信道等信息

注意: WiFi 高级设置需要在 WiFi 客户端功能关闭的前提下才能设置。

| ● 有人物联网<br>工业物学研查信号本                         |                            |           |                |      |        |
|----------------------------------------------|----------------------------|-----------|----------------|------|--------|
| USR-RM03                                     | Wi-Fi设置                    |           |                |      |        |
|                                              | 建立你的无线热点,以供手机或若记本等无线设备上网使用 |           |                |      |        |
| <ul> <li>&gt; 概范</li> <li>&gt; 服祭</li> </ul> | 基础设置 Wi-Fi 客户请 高级设置        |           |                |      |        |
| ~ 网络                                         |                            | Wi-F研关    |                | 0    |        |
| 内网设置                                         |                            |           |                | U XM |        |
| 外网设置                                         |                            |           |                |      |        |
| 无线                                           | 高级设置                       |           |                |      |        |
| 静态路由                                         |                            | 烦闷洗桎      | 2.4G           |      |        |
| 接入设备                                         |                            | 网络模式      | 000 44 54 5    |      |        |
| ) Vinv<br>) 防火協                              |                            | 077400-00 | ouz. 11 brg/it |      | ~      |
| > 系统                                         |                            | 须市览量      | 20MHz/40MHz    |      | ~      |
|                                              |                            | 国家/地区 码   | 中国             |      | $\sim$ |
|                                              |                            | 信道        | 自动             |      | $\sim$ |
|                                              |                            |           |                |      |        |
|                                              |                            |           |                |      |        |
|                                              | 0                          |           |                |      |        |
|                                              |                            |           |                |      |        |
|                                              |                            |           |                |      |        |

#### 图 34 WiFi 高级设置

### 4.3.2. 无线 WiFi 客户端

本路由器具备无线客户端功能,默认关闭,需要时可开启,即 USR-RM03 作为一个无线 STA,可以通过连接 其他 AP 实现上网的功能。

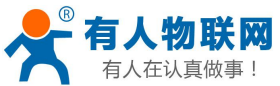

| 有人在认         | 具做爭!                  | USR-RM03 说明手册    |                        |                        |  |  |  |
|--------------|-----------------------|------------------|------------------------|------------------------|--|--|--|
| <b>有人物联网</b> |                       |                  |                        | TDD_LTE China Mobile 1 |  |  |  |
|              |                       |                  |                        | 修改登述                   |  |  |  |
| USR-RM03     | WI-Fi设置               |                  |                        |                        |  |  |  |
| × 1000       | 建立你的无烦热点,以供手机或笔记本等无线设 | 备上网使用            |                        |                        |  |  |  |
| > 服务         | 基础设置 Wi-FI 客户族 高级     | 没要               |                        |                        |  |  |  |
| ~ 网络         |                       | Wi-Fi开关 ● 启用     | ○关闭                    |                        |  |  |  |
| 内网设置         |                       |                  |                        | 应用                     |  |  |  |
| 无线           | WI-FI 将户端             |                  |                        |                        |  |  |  |
| 静态路由         |                       | Wi-Fi 客户端开关 〇 启用 | <ul> <li>美闭</li> </ul> |                        |  |  |  |
| 接入设备         |                       |                  |                        | 应用                     |  |  |  |
| > 防火墙        | 0                     |                  |                        | _                      |  |  |  |
| > 系统         | <b>U</b>              |                  |                        |                        |  |  |  |
|              |                       |                  |                        |                        |  |  |  |
|              |                       |                  |                        |                        |  |  |  |

图 35 WiFi 客户端设置(一)

启用 WiFi 客户端功能后,选中想要连接的 AP 名称,填入密码。点击应用进行添加。

| USR-RM03       |             |                 |            |                  | 应用       |
|----------------|-------------|-----------------|------------|------------------|----------|
| > 概范           | 添加 Wi-Fi 热点 |                 |            |                  |          |
| > 服务           |             | 网络名称 (SSID) *   | allwin-801 |                  |          |
| ~ 网络           |             | 安全模式            | WPA2-PSK   | ~                |          |
| 内网设置           |             | WPA算法           |            |                  |          |
| 无线             |             | 密码 *            |            |                  |          |
| 静态路由           |             |                 | - 显示密码     |                  |          |
| 接入设备<br>> V/DN |             |                 |            |                  | 刷新 应用 返回 |
| > 防火墙          |             | 基础设置            | 信号         | 安全模式             | 1        |
| > 系统           | 0           | YRWLW           | <b>?</b>   | WPA-PSK/WPA2-PSK | /        |
|                | 0           | Redmi-wps       | <b>7</b>   | WPA2-PSK         |          |
|                | 0           | USR-G800V2-22A1 | <b>1</b>   | WPA2-PSK         |          |
|                | 0           | USR-G806-BBAE   | <b>1</b>   | WPA2-PSK         |          |
|                | 0           | ChinaNet-bMUT   | <b>?</b>   | WPA-PSK/WPA2-PSK |          |
|                | . •         | allwin-801      | <b>7</b>   | WPA2-PSK         |          |
|                | 0           | vivo V3M A      | <b>R</b>   | WPA2-PSK         |          |
|                | 0           | USR-G800V2-A342 | <b>7</b>   | WPA2-PSK         |          |
|                | 0           | GW-R6315-00AE   | <b>1</b>   | WPA2-PSK         |          |

图 36 WiFi 客户端设置(二)

添加完成需要连接的 AP 名称后,接着选中,点击"连接",等待连接成功。连接成功后,WiFi 客户端的 状态则会显示为"WiFi 已连接",同时在 WiFi 热点的状态栏可以看到 STA 和 AP 连接成功的图示。

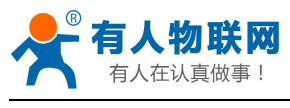

| ▶ 有人物联网                                                |                               |                              |                   |              |          | TDD_LTE China Mobile |
|--------------------------------------------------------|-------------------------------|------------------------------|-------------------|--------------|----------|----------------------|
| 1149年四連信令家                                             |                               |                              |                   |              |          | 修改委                  |
| USR-RM03                                               | Wi-Fi设置                       |                              |                   |              |          |                      |
| × 1000                                                 | 建立你的无线热点,以供手机。                | <b>线笔记本等无线设备上网使用</b>         |                   |              |          |                      |
| > 服务                                                   | 基础设置WIFI客户                    | 高级设置                         |                   |              |          |                      |
| <ul><li></li><li></li><li></li><li></li><li></li></ul> |                               | Wi-Fi开关                      | • <b>DH</b>       |              |          |                      |
| 内网设置                                                   |                               |                              |                   |              |          |                      |
| 外网设置                                                   |                               |                              |                   |              |          | 应用                   |
| 无线                                                     | Wi-Fi 客户端                     |                              |                   |              |          |                      |
| 静态路由                                                   |                               | Wi-Fi 客户端开关                  | ● 启用              | ○关闭          |          |                      |
| 接入设备                                                   |                               | 当前状态                         | WAN 已连接           |              |          |                      |
| > VPN                                                  |                               |                              |                   |              |          | 应用                   |
| > 約入相                                                  |                               |                              |                   |              |          |                      |
|                                                        | Wi-Fi 热点                      |                              |                   |              |          |                      |
|                                                        | 连接                            | 秦加                           |                   |              |          |                      |
|                                                        | 选项 基础                         | 设置                           | 信号                |              | 安全模式     |                      |
|                                                        | ) allwi                       | n-801                        | 7                 |              | WPA2-PSK |                      |
|                                                        | 9                             |                              |                   |              |          |                      |
|                                                        | <ul> <li>         ·</li></ul> | 热点的IP地址段与本设备的IP地址段不在同一范围内,否则 | 您将无法通过该 Wi-Fi 热点连 | <b>继网络</b> 。 |          |                      |
|                                                        |                               |                              |                   |              |          |                      |
|                                                        |                               |                              |                   |              |          |                      |

图 37 WiFi 客户端设置(三)

|              |                                            |                                            | TDD_LTE China Mobile II |
|--------------|--------------------------------------------|--------------------------------------------|-------------------------|
| ↓ 工业物联网通信专家  |                                            |                                            | 修改登录                    |
| USR-RM03     | Wi-Fi设置                                    |                                            |                         |
|              | 建立你的无线热点,以供手机或笔记本等                         | 1.线设备上网使用                                  |                         |
| > 截见<br>> 服务 | 基础设置Wi···································· | 高级设置                                       |                         |
| ~ 网络         |                                            | Wi-Fi开关 ③ 启用 〇 关闭                          |                         |
| 内网设置         |                                            | 确认                                         | 应用                      |
| 外网设置         | いたち、安白地                                    | WAN连接格断开,要继续吗?                             |                         |
| 静态路由         | V1-1 1947 198                              | 100 日本 日本 日本 日本 日本 日本 日本 日本 日本 日本 日本 日本 日本 |                         |
| 接入设备         |                                            |                                            |                         |
| > VPN        |                                            | HINGS WAN CLEAR                            | _                       |
| > 防火墙        |                                            |                                            | 般用                      |
| > 系統         | Wi-Fi 热点                                   |                                            |                         |
|              | 连接 删除 编辑 添加                                |                                            |                         |
|              | 选项 基础设置                                    | 備号                                         | 安全模式                    |
|              | altwin-801                                 | 3                                          | WPA2-PSK                |
|              | 0                                          |                                            |                         |
|              | · 遭時保容所連接的 Wi-Fi 热点的IPH                    | 如殿与本设备的IP地址版不在同一范围内,否则您将无法通过读 WiFi 脱去连续网络。 |                         |

图 38 WiFi 客户端设置(四)

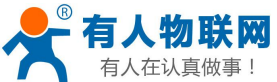

|                                                       |                              | USR-R                  | M03 说明手册              |     | <u>htt</u>       | p://h.usr.cn           |
|-------------------------------------------------------|------------------------------|------------------------|-----------------------|-----|------------------|------------------------|
| <b>有人物联网</b>                                          |                              |                        |                       |     |                  | TDD_LTE China Mobile 네 |
| USR-RM03                                              | WI-Fi设置<br>建立你的无线热点,以供手机或增记本 | 等无线设备上网使用              |                       |     |                  |                        |
| <ul> <li>概览</li> <li>服务</li> </ul>                    | 基础设置 Wi-Fi 客户簿               | 高级设置                   |                       |     |                  |                        |
| 一 网络<br>内网设置                                          |                              | Wi-Fi开关                | ●启用                   | ○关闭 |                  |                        |
| 外网设置                                                  |                              |                        |                       |     |                  | 应用                     |
| 静态路由                                                  | ₩1+F1 (2)/*98                | Wi-Fi 客户端开关            | ◉启用                   | ○关闭 |                  |                        |
| · 技术定面                                                |                              | 当前状态                   | WI-FI 已连接             |     |                  | eb 222                 |
| <ul> <li>&gt;&gt; 防火端</li> <li>&gt;&gt; 系统</li> </ul> | Wi-Fi <u>热点</u>              |                        |                       |     |                  | AC/H                   |
|                                                       | 斯开连接 】 劉除 【 编辑 】 添加          |                        |                       |     |                  |                        |
|                                                       | 选项 基础设置<br>● allwin-801      |                        |                       | - 🛜 | 安全模式<br>WPA2-PSK |                        |
|                                                       | ④ 黄南烧如开击地的 wi-Fi 热力的         | 地址除与本设备的中地址积下在两一档圈内,而外 | 的學務无法運过這 Wi-Fi 熱水運搬网發 | ă.  |                  |                        |

图 39 WiFi 客户端设置(五)

# 4.4. 接入设备列表功能

支持显示连接到 RMO3 的所有终端显示功能,其中包括有线和无线终端的设备名称和 MAC 地址。

| SR-RM03      | 接入设备                                              |                 |
|--------------|---------------------------------------------------|-----------------|
| 10-          | 本页重显示了连接到本路由器的所有终端,其中包括有线和无线终端的设备名称、MAC(介质访问控制)地址 |                 |
| .c.<br>务     | 无线接入设备                                            |                 |
| 络            | 序号 主机名                                            | MAC 地址          |
| 网设盟          | 没有数据                                              |                 |
| 网设置          | 有线接入设备                                            |                 |
| 浅            | 应号 主机名                                            | MAC 地址          |
| 标路田<br>(入设备) | 1 PC-201811171132                                 | EZ D8:C4:97:25: |
| PN           |                                                   |                 |
| 访火墙          |                                                   |                 |
| in.          |                                                   |                 |
|              |                                                   |                 |
|              |                                                   |                 |

图 40 接入设备

# 4.5.静态路由

支持静态路由设置,支持 WAN、LAN、VPN 接口。静态路由描述了以太网上数据包的路由规则。具体参数如下表:

| 名字 | 含义        | 备注            |
|----|-----------|---------------|
| 接口 | 路由规则执行的端口 | wanX (4G)     |
|    |           | ppp100 (PPTP) |
|    |           | PPP90 (L2TP)  |

### 表 14 静态路由参数表

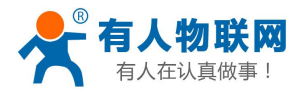

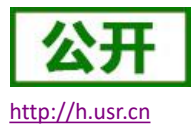

|          |                | BrO (LAN) |
|----------|----------------|-----------|
| 对象(目标地址) | 要访问的对象的地址或地址范围 |           |
| 子网掩码     | 要访问的对象网络的子网掩码  |           |
| 网关 (下一跳) | 要转发到的地址        |           |

静态路由使用举例:

测试环境,两个平级路由器 A 和 B,通过 VPN 连接在了同一台服务器上,如下图。

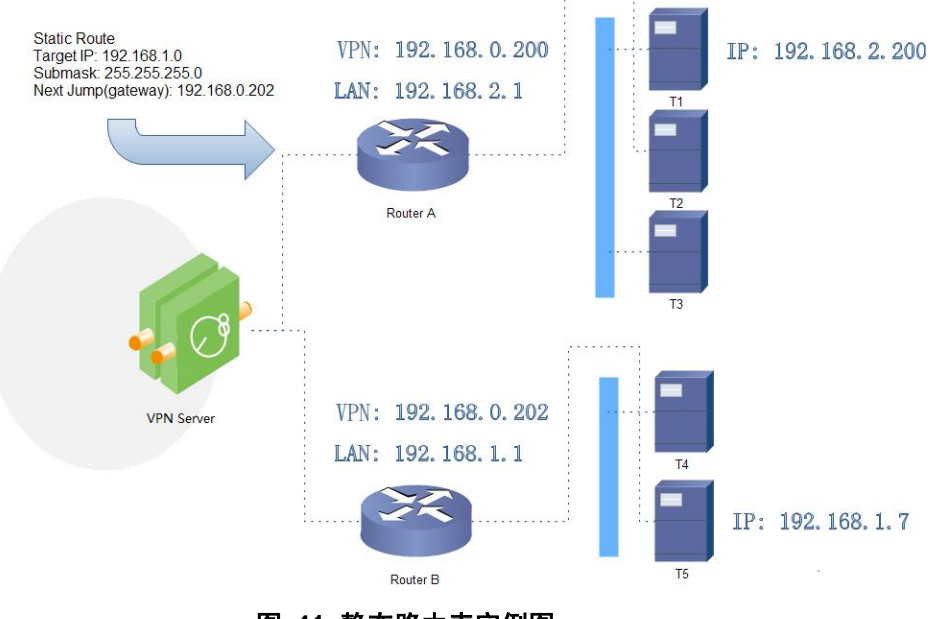

图 41 静态路由表实例图

路由器 A 和 B 的都通过 VPN 连接在 192.168.0.0 的网络内,路由器 A 的 LAN 口为 192.168.2.0 子网,路由器 B 的 LAN 为 192.168.1.0 子网。

现在,如果我们要在路由器 A 上做一条路由,使我们访问 192.168.1.x 地址时,自动转给路由器 B。 先在路由器 A 上设置静态路由,

| 静态路由     |               |    |    |
|----------|---------------|----|----|
| 静态路由设置   |               |    |    |
| 接口       | ppp100        | v  |    |
| 目的网络*    | 192.168.1.0   |    |    |
| 子网掩码 *   | 255.255.255.0 |    |    |
| 网关 *     | 192.168.0.202 |    |    |
| 注释 *     | test          |    |    |
|          |               |    | 应用 |
| 静态路由列表   |               |    |    |
| 度口 目的 IP | 地址     子网掩码   | 网关 | 注释 |
|          |               |    |    |

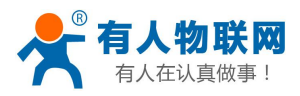

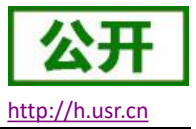

#### 图 42 路由表添加页面

在 T1(我们用一台 PC 做 T1),用 ping 命令去访问 192.168.1.1(也就是路由器 B 的 LAN 口 IP),

| C:\Users\Adminis                                                                        | trator>ping 192.168.1.1                                                                                 |
|-----------------------------------------------------------------------------------------|----------------------------------------------------------------------------------------------------|
| 正在 Ping 192.165<br>来自 192.168.1.1<br>来自 192.168.1.1<br>来自 192.168.1.1<br>来自 192.168.1.1 | 8.1.1 具有 32 字节的数据:<br>的回复: 字节=32 时间=4ms TTL=63<br>的回复: 字节=32 时间=2ms TTL=63<br>的回复: 字节=32 时间=15ms TTL=63 |

#### 图 43 路由表功能测试

- ▶ 默认没有添加静态路由。
- ▶ 本功能为静态路由的图形界面,等同于指令接口(指令接口暂不开放!)

# 5. VPN Client(PPTP、L2TP)

### 5.1. 概述

VPN (Virtual Private Network) 虚拟专用网,分 Client 与 Server,在协议上又分为 PPTP,L2TP 等。接下来分别介绍一下这两种协议创建 VPN 的原理。

PPTP: 是一种点对点的隧道协议,使用一个 TCP(端口 1723)连接对隧道进行维护,使用通用的路由封装(GRE) 技术把数据封装成 PPP 数据帧通过隧道传送,在对封装 PPP 帧中的负载数据进行加密或压缩。其中 MPPE 将通过 由 MS-CHAP、MS-CHAP V2 或 EAP-TLS 身份验证过程所生成的加密密钥对 PPP 帧进行加密。

L2TP: 是第二层隧道协议,与 PPTP 类似。目前 USR-RM03 支持隧道密码认证、CHAP 等多种认证方式,加密 方式支持 MPPE 加密。

注意:这两种协议都可以搭建出 VPN,具体可以根据自己的需求来选择比较适合的协议来搭建。当 VPN 建立后,双方子网需要互通,必须在双方路由器中增加去往对端的静态路由。

USR-RM03 添加静态路由的方法:参见静态路由 章节。

### 5.2. PPTP Client

支持 PPTP 客户端功能。假设用户已经获取到了 VPN 服务器地址,账户跟密码,其他参数依次写入,如下:

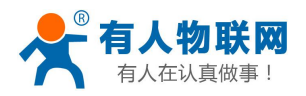

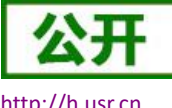

http://h.usr.cn

| 有人物联网    |     |                       |           |         |                  |                        |                                                                                                    | TDD | _LTE China Mobile | atl    |
|----------|-----|-----------------------|-----------|---------|------------------|------------------------|----------------------------------------------------------------------------------------------------|-----|-------------------|--------|
| 0.0      |     |                       |           |         |                  |                        |                                                                                                    |     |                   | 100327 |
| USR-RM03 |     | рртр                  |           |         |                  |                        |                                                                                                    |     |                   |        |
|          |     |                       | 启用PPTP    | ●周用     |                  | 1                      |                                                                                                    |     |                   |        |
| > 概范     |     |                       |           |         |                  |                        |                                                                                                    |     | 应用                |        |
| > 廠所     |     | 基础设置                  |           |         |                  |                        |                                                                                                    |     |                   |        |
| V VPN    | L . |                       | 服务器地址。    | <u></u> |                  |                        | (例数2: 192.168.0.101)                                                                                           |     |                   |        |
| PPTP     |     |                       | 180       | WAN V   |                  |                        |                                                                                                    |     |                   |        |
| > 防火垣    |     |                       | 用户名。      |         |                  |                        |                                                                                                    |     |                   |        |
| > 系统     |     |                       | 2013年1月1日 |         |                  |                        |                                                                                                    |     |                   |        |
|          |     |                       | 服务器实时监测   |         |                  |                        |                                                                                                    |     |                   |        |
|          |     |                       | (间期时间)*   | 30      |                  |                        |                                                                                                    |     |                   |        |
|          |     |                       | 检测次数      | 3       |                  |                        |                                                                                                    |     |                   |        |
|          |     | -                     |           |         |                  |                        |                                                                                                    |     |                   |        |
|          |     | 0                     |           |         |                  |                        |                                                                                                    |     |                   |        |
|          |     | 高级设置                  |           |         |                  |                        |                                                                                                    |     |                   |        |
|          |     | ○元言                   | • ##      |         |                  |                        |                                                                                                    |     |                   |        |
|          |     |                       |           |         |                  |                        |                                                                                                    |     | 应用                |        |
|          |     | 0                     |           |         |                  |                        |                                                                                                    |     | _                 |        |
|          |     | U C                   |           |         |                  |                        |                                                                                                    |     |                   |        |
|          |     | 接口状态                  |           |         |                  |                        |                                                                                                    |     |                   |        |
|          |     | IPV4:<br>RXBytes:(KB) |           | 0       |                  | P-t-P:<br>TXBytes:(KB) | 0                                                                                                    |     |                   |        |
|          |     |                       |           |         | 济海有人物联网技术有限公司 ht | p://www.usr.cn/        | n e la companya da serie da serie da serie da serie da serie da serie da serie da serie da serie da serie da s |     |                   |        |

图 44 路由器添加 VPN 操作图一

| ISR-RM03 |           | 服务器实时监测    |               |    |                  |
|----------|-----------|------------|---------------|----|------------------|
|          |           | 间隔时间。      | 30            |    |                  |
| 3.<br>S  |           | 检测次数*      | 3             |    |                  |
| 络        | 0         |            |               |    |                  |
| n        | 2017 10 m |            |               |    |                  |
| TP       |           |            |               |    |                  |
|          | ●开启       |            |               |    |                  |
| 施        |           | MPPE力D图    |               |    |                  |
|          |           | 身份验证       | Only MSChapV2 | ×. |                  |
|          |           | VPN客户演算态P  |               |    | (例如: 192.168.0.1 |
|          |           | 子网搏码*      | 255.255.255.0 |    |                  |
|          |           | LCP响应故障调值* | 5             |    |                  |
|          |           | LCP响应间隔*   | 120           |    |                  |
|          |           | 设置MTU*     | 1500          |    |                  |
|          |           | 魔术字配置      |               |    |                  |
|          |           |            |               |    |                  |
|          |           |            |               |    |                  |
|          | 0         |            |               |    |                  |
|          |           |            |               |    |                  |

图 45 路由器添加 VPN 操作图二

当接口状态能够看到 VPN 服务器为路由器分配的 IP 时,表示当前的 VPN 已经成功启动,可以访问 VPN 网络。

表 15 PPTP 参数表

| 参数名称       | 功能                                 |
|------------|------------------------------------|
| 服务器地址      | VPN 服务器的 IP 地址或域名                  |
| 用户名/密码     | 连接 VPN 服务所需要的用户名及密码                |
| 实时监测/时间/次数 | 当开启实时检测后,设备内部会根据设定的时间去连接 P-t-P 地址, |
|            | 当到达连续失败次数后,将重启设备内部 VPN             |
| 身份认证       | 支持的认证算法                            |
| 客户端静态 IP   | 支持静态 IP, 若不需要置空即可                  |
| 子网掩码       | 可设置 VPN 的子网掩码,如 255.255.255.0      |

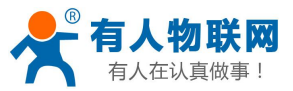

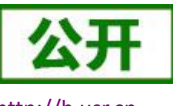

http://h.usr.cn

| LCP 故障阈值 | 当 LCP 心跳失败次数大于此阈值时,表示 VPN 连接已断开,内部将启 |
|----------|--------------------------------------|
|          | 动自动重连                                |
| LCP 间隔   | LCP 心跳包间隔                            |
| MTU      | 网卡的 MTU 值                            |
| 魔术字配置    | 此处可追加 pppd 配置,比如关闭压缩控制协议等,多配置以空格为    |
|          | 分割,非专业人员禁止做任何配置.                     |

### <u><说明></u>

- ➢ Only MSChapV2 表示仅支持 MPPE 加密
- ▶ MSChapV2 EAP PAP CHAP 表示支持 MPPE 加密和多种认证。
- ▶ 其他表示不做处理,默认状态,默认情况下只有 CHAP 认证。
- ▶ 应用后立即生效。关闭 PPTP 服务,需要重启设备。
- ▶ pptp 建立后,设备内部会出现名为 ppp100 的网卡,如需基于此 VPN 做静态路由请选择 ppp100 接口。

# 5.3. L2TP Client

支持 L2TP 客户端,支持隧道密码认证、CHAP 等多种认证方式。

假设用户已经获取到了 VPN 服务器地址,账户跟密码,其他参数依次写入,如下:

| 有人物联网         |                                |              |        |                             |                        |                       | TD0_LTE China Mobile |
|---------------|--------------------------------|--------------|--------|-----------------------------|------------------------|-----------------------|----------------------|
| USR-RM03      | L2TP                           |              |        |                             |                        |                       |                      |
| > 概范          |                                | 启用L2TP       | • en   |                             |                        |                       |                      |
| > 服务<br>> 网络  |                                |              |        |                             |                        |                       | 6201                 |
| VPN           | 基础设置                           |              |        |                             |                        |                       |                      |
| L2TP          |                                | Restrat.     |        |                             |                        | (19950): 192.168.0.10 | 0                    |
| 防火墙           |                                | - D- 184     |        |                             |                        |                       |                      |
| 系统            |                                | 服务器实时监测      |        |                             |                        |                       |                      |
|               |                                | (n)[現e](n) * |        |                             |                        |                       |                      |
|               |                                | 检测次数。        | 3      |                             |                        |                       |                      |
|               | 0                              |              |        |                             |                        |                       |                      |
|               |                                |              |        |                             |                        |                       |                      |
|               |                                |              |        |                             |                        |                       |                      |
|               | Ume                            | € ±iii       |        |                             |                        |                       |                      |
|               |                                |              |        |                             |                        |                       | 20+                  |
|               | 0                              |              |        |                             |                        |                       |                      |
|               | 後にはたる<br>IPV4:<br>RXBytes:(KB) |              | 0<br>0 |                             | P-t-P:<br>TXBytes:(KB) | 0                     |                      |
| cript:void(0) |                                |              | 济南有人物  | 蘇阿技卡有限公司 http://www.usr.cn/ |                        |                       |                      |

### 图 46 L2TP 基本设置

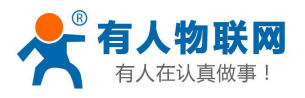

| JSR-RM03        |                  | 服务器实时监测    | $\checkmark$  |                    |
|-----------------|------------------|------------|---------------|--------------------|
|                 |                  | 间隔时间。      | 30            |                    |
| <b>風流</b><br>服务 |                  | 检测次数。      | 3             |                    |
| 网络              | 0                |            |               |                    |
| /PN             | 高级 <b>记</b> 五    |            |               |                    |
| ZTP             | Io <sub>#8</sub> | 〇美術        |               |                    |
| a x AM<br>Rife  |                  | 身份检证       | Only MSChapV2 | ~                  |
|                 |                  | 歷道密码       |               |                    |
|                 |                  | VPN客户清静态IP |               | (950: 192.168.0.10 |
|                 |                  | 子网摊码。      | 255,255,255.0 |                    |
|                 |                  | LCP响应故障调值* | 5             |                    |
|                 |                  | LCP和自己问题。  | 120           |                    |
|                 |                  | 设置MTU *    | 1500          |                    |
|                 |                  | 魔术字配置      |               |                    |
|                 |                  |            |               |                    |
|                 | 0                |            |               |                    |
|                 |                  |            |               |                    |

图 47 L2TP 高级设置

当接口状态能够看到 VPN 服务器为路由器分配的 IP 时,表示当前的 VPN 已经成功启动,可以访问 VPN 网络。

| 服务器地址      | VPN 服务器的 IP 地址或域名                   |  |  |
|------------|-------------------------------------|--|--|
| 用户名/密码     | 连接 VPN 服务所需要的用户名及密码                 |  |  |
| 实时监测/时间/次数 | 当开启实时检测后,设备内部会根据设定的时间去连接 P-t-P 地址,  |  |  |
|            | 当到达连续失败次数后,将重启设备内部 VPN              |  |  |
| 身份认证       | 支持的认证算法                             |  |  |
| 客户端静态 IP   | 支持静态 IP, 若不需要置空即可                   |  |  |
| 子网掩码       | 可设置 VPN 的子网掩码,如 255.255.255.0       |  |  |
| LCP 故障阈值   | 当 LCP 心跳失败次数大于此阈值时,表示 VPN 连接已断开,内部将 |  |  |
|            | 启动自动重连                              |  |  |
| LCP 间隔     | LCP 心跳包间隔                           |  |  |
| MTU        | 网卡的 MTU 值                           |  |  |
| 魔术字配置      | 此处可追加 pppd 配置,比如关闭压缩控制协议等,多配置以空格    |  |  |
|            | 为分割,非专业人员禁止做任何配置                    |  |  |
|            |                                     |  |  |

表 16 PPTP 参数表

### <u><说明></u>

- ▶ 配置后,点击应用后立即生效
- ▶ I2tp 建立后,设备内部会出现名为 ppp90 的网卡,如需基于此 VPN 做静态路由请选择 ppp90 接口。
- ▶ L2TP Server 搭建教程这里不在赘述,可以到网络上查找相应的教程。

# 6. 防火墙

支持防火墙功能,包含 MAC/IP/端口过滤、端口映射、端口转发、upnp、DMZ 功能,注意配合使用。 若执行删除,关闭此类操作,一些规则可能会有一定的延时,此时最好重启设备。

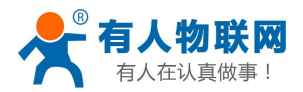

# 6.1. 端口过滤

| う 有人物联网      |               |             |                             |                 | TDD_LTE China Mol    |
|--------------|---------------|-------------|-----------------------------|-----------------|----------------------|
|              |               |             |                             |                 |                      |
| USR-RM03     | 端口过波          |             |                             |                 |                      |
| 商资           |               | MAC/IP/腾口过滤 | ● 扁用                        | ⊖ <sub>≠₪</sub> |                      |
| 服务           |               | 默认策略        | <ul> <li>   該行  </li> </ul> | ○丢弃             |                      |
| 网络           |               |             |                             |                 |                      |
| VPN<br>防火墙   | 0             |             |                             |                 |                      |
| 請口过述         | U             |             |                             |                 |                      |
| 第日映射         | MAC/IP/端口过速设置 |             |                             |                 |                      |
| 調目報度<br>UPnP |               | IP设置        | ● IPv4                      | O IPv6          |                      |
| DMZ          |               | MAC 地址      |                             |                 | (例如: 00:1E:90:FF:FF) |
| 系统           |               | 源 IP 地址     |                             |                 |                      |
|              |               | 目的IP地址      |                             |                 |                      |
|              |               | 协议          | 全部                          |                 | ~                    |
|              |               | 操作          | 〇放行                         | ●丢弃             |                      |
|              |               | 注释*         |                             |                 |                      |
|              |               |             |                             |                 |                      |

端口过滤用来对特定的端口、IP、MAC 做过滤,放行或者丢弃。

图 48 端口过滤

特别说明:默认策略不要随意设置,当默认策略设置为丢弃时,内网所有设备可能无法上外网。

# 6.2. 端口映射

端口映射允许来自 Internet 的计算机访问私有局域网内的计算机或服务。如下改配置的意思是允许和 4G 相同网段的地址通过 100 端口访问到 LAN 口下的 192.168.1.214 的 200 端口。

| 注意: | 默认没有添加端口映射, | 在使用该功能时, | 请根据具体的需求来配置, | 规则的最大数量为10。 |
|-----|-------------|----------|--------------|-------------|
|-----|-------------|----------|--------------|-------------|

| JSR-RM03      | 端口映射   |                                                                                                    |                       |    |                      |
|---------------|--------|----------------------------------------------------------------------------------------------------|-----------------------|----|----------------------|
| <b>成</b> 范    | 靖口映刻   |                                                                                                    | Oxm                   |    |                      |
| 服务<br>82.46   |        |                                                                                                    |                       |    |                      |
| /PN           | 0      |                                                                                                    |                       |    |                      |
| 的大场           | 端口映射设置 |                                                                                                    |                       |    |                      |
| 商口映射          | 39     | 端口* 100                                                                                                    |                       |    | (1~65000)            |
| ml 转发<br>JPnP | 目的 IP  | 地址* 192.168.1.214                                                                                                    |                       |    | (伊依口: 192.168.0.101) |
| ZMC           | 目的     | 3週□* 200                                                                                                    |                       |    | (1~65000)            |
| 系统            |        | bi                                                                                                    |                       | ~  |                      |
|               |        | 注释 * test                                                                                                    |                       |    |                      |
|               |        |                                                                                                    |                       |    |                      |
|               | 0      |                                                                                                    |                       |    |                      |
|               | 当前映射规则 |                                                                                                    |                       | 17 | ie jung din en en    |
|               | 日時間    | 目的 IP 地址                                                                                                    | 目的端口                  | 协议 | 注释                   |
| tauoid(0)     |        | 济南有人物联网技术有                                                                                                    | 公司 http://www.usr.cn/ |    |                      |
|               | 冬      | 49 端口映射                                                                                                    |                       |    |                      |
|               | П      |                                                                                                    |                       |    |                      |
|               | 表 17   | 端口映射                                                                                                    | 参数表                   |    |                      |
| 名字            | 含义     | L Contraction of the second second se |                       |    |                      |
|               |        |                                                                                                    |                       |    |                      |

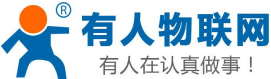

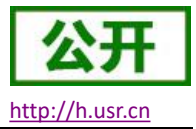

|          | USR-RM03 说明手册      |
|----------|--------------------|
| 源端口/目的端口 | 提供服务的计算机端口         |
| 目的 IP 地址 | 指定一台加入局域网的计算机以提供服务 |
| 协议       | 由服务应用的协议           |
| 注释       | 输入用于端口映射规则的注释      |

# 6.3. 端口转发

端口转发与端口映射功能类似,区别在于设置转发端口的范围,不能与端口映射同时使用。

|               |        |       |         |         |                           |    |   | TDD_                | LTE China Mobile ul |
|---------------|--------|-------|---------|---------|---------------------------|----|---|---------------------|---------------------|
|               |        |       |         |         |                           |    |   |                     | <b>1</b> 833        |
| USR-RM03      | 端口转发   |       |         |         |                           |    |   |                     |                     |
|               |        |       | 虚拟服务器设置 |         | <b>○</b> <del>×</del> (3) |    |   |                     |                     |
| > 概范          |        |       |         |         |                           |    |   |                     | di H                |
| > 周治          |        |       |         |         |                           |    |   |                     | 192013              |
| > VPN         | 0      |       |         |         |                           |    |   |                     |                     |
| ✓ 防火墙         | 端口转发设置 | ł     |         |         |                           |    |   |                     |                     |
| 第二世語          |        |       | IP 地址*  |         |                           |    |   | 倭政口: 192.168.0.101) |                     |
| 講口转发          |        |       | 鏡口范園*   |         |                           |    |   | 1~65535)            |                     |
| UPnP          |        |       | 协议      | TCP+UDP |                           |    | ~ |                     |                     |
| DIVIZ<br>> 系統 |        |       | 注释*     |         |                           |    |   |                     |                     |
|               |        |       |         |         |                           |    |   |                     | 应用                  |
|               |        |       |         |         |                           |    |   |                     |                     |
|               | 0      |       |         |         |                           |    |   |                     |                     |
|               | 系统当前虚执 | 服务器   |         |         |                           |    |   |                     |                     |
|               |        | IP 地址 |         | 端口范围    |                           | 协议 |   | 注释                  |                     |
|               |        |       |         |         |                           |    |   |                     |                     |
|               |        |       |         | 济南有人物联网 | 技术有限公司 http://www.usr.co  | ¥. |   |                     |                     |

图 50 端口转发

# 6.4. UPnP

通用即插即用(UPnP)是网络协议集。它允许电脑、打印机、互联网网关、Wi-Fi 接入点和移动设备之间 在网络上更方便地进行互相搜索,并为数据共享、通信和娱乐建立功能性的网络服务,默认为关闭状态。

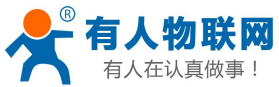

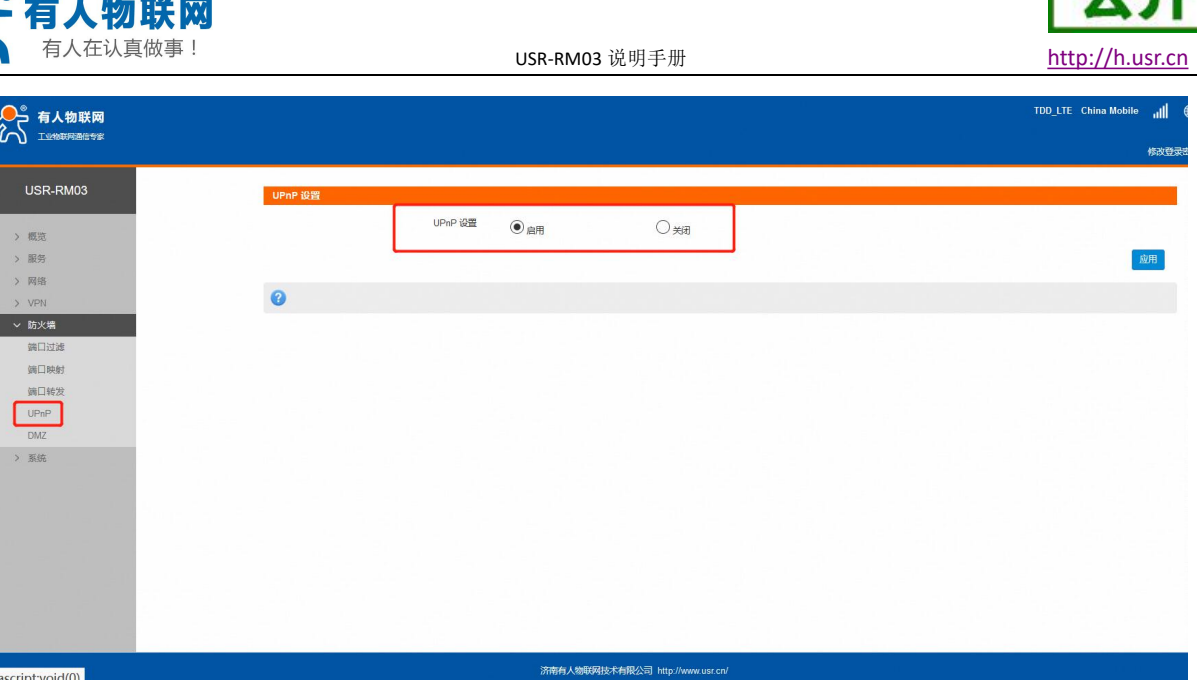

图 51 UPnP 页面

# 6.5. DMZ

端口映射是将 WAN 口地址的一个指定端口映射到内网的一台主机, DMZ 功能是将 WAN 口地址的所有端口都 映射到一个主机上,如下。

| 有人物联网     |        |                                  | TDD_LTE China Mobile |
|-----------|--------|----------------------------------|----------------------|
| INNERSE   |        |                                  | 修改登                  |
| USR-RM03  | DMZ 设置 |                                  |                      |
| . en or   | DMZ 않품 |                                  |                      |
| > 版务      | IP 地址· | 192.168.1.214                    |                      |
| > 网络      |        |                                  | 成用                   |
| > VPN     |        |                                  |                      |
| ◇ 防火増     | 0      |                                  |                      |
| 2011年1月1日 |        |                                  |                      |
| 第二转发      |        |                                  |                      |
| UPnP      |        |                                  |                      |
| DMZ       |        |                                  |                      |
| > 系统      |        |                                  |                      |
|           |        |                                  |                      |
|           |        |                                  |                      |
|           |        |                                  |                      |
|           |        |                                  |                      |
|           |        |                                  |                      |
|           |        |                                  |                      |
|           |        | 济南有人物新祝枝未有限公司 http://www.usr.cn/ |                      |
|           |        | 50 DM7                           |                      |

如图, WAN 口地址的所有端口都映射到内网 192.168.1.214 这台主机上。

注意:端口映射和 DMZ 功能不能同时使用

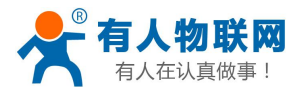

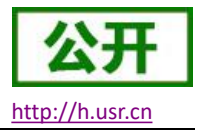

# 7. 远程管理

# 7.1. 平台简介

远程管理平台具备远程监控、固件升级、告警管理、远程配置等功能。其地址是 ycsjl.usr.cn。初次 使用请先行注册后,将账号通过工单或业务人员提交给技术工程师授权后方可使用。

其具体使用方式如下:

1) 设备管理--添加设备界面,将想要添加的 USR-RM03 设备的 MAC 或 IMEI 输入框中,设备系列选择: M2M,设备型号选择: USR-G805,其它根据需要选择,然后点击添加。

注意:

■ 因 USR-RM03 和 USR-G805 固件版本相同,故平台设备型号添加时选择 USR-G805;

■ 填写的软件版本一定要和 webUI 中显示的一样,如 G805-V1.0.01 样式。

| ▶ 设备监控 |             |              |           |              |             |
|--------|-------------|--------------|-----------|--------------|-------------|
| 😤 设备升级 | 单个添加        | 通过excel添加    |           |              |             |
| 🔮 版本配置 | macījumei:  | d8b04c112233 | 经度:       | 0            |             |
| 🏜 添加设备 |             | 填写正确         |           |              |             |
| 报警管理   | < 所属用户:     | menxiuwei    | ▼ 纬度:     | 0            |             |
| 分组管理   | <u>&lt;</u> |              |           |              |             |
| 用户管理   | < 设备名称:     | G805-TEST    | 日流量限额:    | 如:100        | М           |
| 个人中心   | <           | 设备名称不能为空     |           |              |             |
| 通知     | 设备系列:<br><  | M2M          | ▼ 月流量限額:  | 女口:100       | М           |
| 用户反馈   | < 10 A PUE  |              |           | 10.10        |             |
| 微信管理   | 「後留空号」      | USR-6805     | ▼ 月起焰口期.  | <u>дш:10</u> |             |
|        | 设备图片:       | 选择文件未选择任何文件  | 流量监控开关:   | 关闭           | T           |
|        | 软件版本:       | G805-V1.0.01 | ▼ 下线监控开关: | 关闭           | ٠           |
|        | 预升级软件版本:    | G805-V1.0.03 | ▼ 远程监控开关: | 打开           | ). <u>.</u> |
|        | 所属分组:       | 不分组          | ▼ 是否升级:   | 不升级          | •           |
|        |             |              |           | 添加           |             |

### 图 53 添加设备

2)、远程监控界面,会显示当前在线的设备,点设备对应的 mac\_imei 会进入具体设备的监控页面,此 界面可以监控流量信息,运行时间,还可以发送 AT 指令查询路由器具体的运行参数信息。

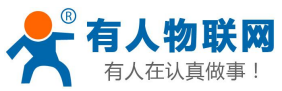

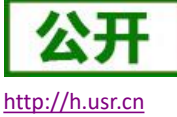

| 1                                                                                                    | 自人仕                   | 认具做爭       | !          |        |              | USR-RM                                   | 03 说明手册                                                                                |                                                      |                   | <u>http://h.usr.cr</u> |
|----------------------------------------------------------------------------------------------------|-----------------------|------------|------------|--------|--------------|------------------------------------------|----------------------------------------------------------------------------------------|------------------------------------------------------|-------------------|------------------------|
| <ul> <li>■ 设备管理</li> <li>■ 设备行後</li> <li>▲ 设备升級</li> <li>● 版本配置</li> <li>■ 添加段数</li> <li>● 振動管理</li> <li>▲ 分相管理</li> <li>鳥 用户管理</li> </ul> | 、<br>、<br>、<br>、<br>、 |            |            | 魔徒役警察重 | 设备在线统计       | ougen#                                   | 11<br>12<br>14<br>14<br>14<br>14<br>14<br>14<br>14<br>14<br>14<br>14<br>14<br>14<br>14 | 等在就设备数量:1<br>等高低设备数量:5<br>新在线率:16.67%<br>前高线率:83.33% |                   |                        |
| (8) 个人中心 (7) 通知                                                                                                    | <<br>/                |            |            |        | 所用           | [用户: ::::::::::::::::::::::::::::::::::: | )组:                                                                                    |                                                      |                   |                        |
| 四 用户反馈                                                                                                    | <                     | 地图中查看      | macati     | nei    | 搜索           | 搜索                                       | 未选择                                                                                    | 更多 批                                                 | 量发送AT指令管理批量AT指令任务 |                        |
| ④ 微信管理                                                                                                    | <                     | 操作         | id         | \$     | mac_imei     | 所属用户                                     | 设备名称                                                                                   | 批量AT指令                                               | 是否在线              | 上线时间                   |
|                                                                                                    |                       |            | 4464       |        | d8b04c000017 | meroduwei                                | 123                                                                                    | Ē.                                                   | 0                 | 2018-11-28 4:45:59     |
|                                                                                                    |                       | 显示第1到第1批记录 | . 总共 1 条记录 |        |              |                                          |                                                                                        |                                                      |                   |                        |
|                                                                                                    |                       |            |            |        | 1            | 图 54 远程监                                 | 控一                                                                                     |                                                      |                   |                        |

| 88 设备管理 〈                                                               |                                                                                                    |                       |             |                |                                          |                      |           |        |                                          |       |                        |                                |                   |            |                   |
|-------------------------------------------------------------------------|----------------------------------------------------------------------------------------------------|-----------------------|-------------|----------------|------------------------------------------|----------------------|-----------|--------|------------------------------------------|-------|------------------------|--------------------------------|-------------------|------------|-------------------|
| ▶ 设备监控                                                                  | 设备概括                                                                                                    | 重启                    | 在线          | 今日流量           |                                          |                      | 本月流量      |        |                                          |       | 地图                     | 位置                             |                   |            |                   |
| ▲ 设备升级<br>⑤ 版本配置<br>■ 添加设备<br>□ 振器管理<br>↓ 分相管理<br>6 用户管理<br>② 个人中心<br>く | 设备名称:123<br>MAC查询:dBt04c00017<br>查询ICCID:s8957x451770265124<br>查询IMEI:33551040300589<br>受付权派:v10.35<br>运行时间:5-912335569<br>当场运营有机构结性优;thta-mobile.4g mc<br>信号强度:有法                                                                                                    | ode                   |             | 46总流量<br>有线总流量 | 4G总流程:<br>0.000MB<br>有线总流程:<br>175.006MB |                      | - 4GE     |        | 4G总流量:<br>2.797MB<br>有线总流量:<br>832.374MB |       | <b>Bai</b><br>© 2018 E | <b>9 10</b><br>Jaidu - GS(2016 | ●-<br>)2039号 - 甲溴 | 滚李1100930  | - 東ICPi症030173    |
| 口 通知 <                                                                  | 流量曲线                                                                                                    |                       |             |                |                                          |                      |           | 桉天     | 音音: 2018-11-2                            | 8     | 按月寄焉:                  | 2017                           |                   | 1          |                   |
| □ 用于处理 〈<br>Qo, p\$46管理 〈                                               | #TEX/MB     70     60     70     60     70     60     70     70     60     70     70     70     70     70     70     70     70     70     70     70     70     70     70     70     70     70     70     70     70     70     70     70     70     70     70     70     70     70     70     70     70     70     70     70     70     70     70     70     70     70     70     70     70     70     70     70     70     70     70     70     70     70     70     70     70     70     70     70     70     70     70     70     70     70     70     70     70     70     70     70     70     70     70     70     70     70     70     70     70     70     70     70     70     70     70     70     70     70     70     70     70     70     70     70     70     70     70     70     70     70     70     70     70     70     70     70     70     70     70     70     70     70     70     70     70     70     70     70     70     70     70     70     70     70     70     70     70     70     70     70     70     70     70     70     70     70     70     70     70     70     70     70     70     70     70     70     70     70     70     70     70     70     70     70     70     70     70     70     70     70     70     70     70     70     70     70     70     70     70     70     70     70     70     70     70     70     70     70     70     70     70     70     70     70     70     70     70     70     70     70     70     70     70     70     70     70     70     70     70     70     70     70     70     70     70     70     70     70     70     70     70     70     70     70     70     70     70     70     70     70     70     70     70     70     70     70     70     70     70     70     70     70     70     70     70     70     70     70     70     70     70     70     70     70     70     70     70     70     70     70     70     70     70     70     70     70     70     70     70     70     70     70     70     70     70     70     70     70     70     70     70     70     70     70     70     70     70     70     70     70 | 0 05 <sup>0</sup> 0 ( | 06.00 07.00 | 0 0800 0000    | O-46上條規量 -O-4<br>10.60 11.00             | 16下载流量 -O<br>12:00 1 | 前线上傳流量 -○ | 有刻下载流量 | \$:00 17:00                              | 18:00 | 19:00 20:0             | 0 21:00                        | 22:00             | ç<br>23:00 | 00:00<br>81(f)/81 |

### 图 55 远程监控二

3)、远程升级界面,点击铅笔按钮进行版本配置,选择好软件版本和预升级版本,是否升级选项选择升级,点击修改,设备就可以实现自动升级了。注意:填写的预升级版本格式,一定这种格式的,如 G805-V1.0.03。

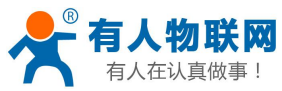

| 公开              |
|-----------------|
| http://h.usr.cn |

|                                                                                                | <b>有</b> 人(                                                                                                    | ±认具做     | - 爭!                                   |                          | <b>R-RM03</b> 说明哥 | 戶册     |                    |              |                                    |            | <u>ht</u> | tp://h.usr.cn     |      |        |         |
|------------------------------------------------------------------------------------------------|----------------------------------------------------------------------------------------------------|----------|----------------------------------------|--------------------------|-------------------|--------|--------------------|--------------|------------------------------------|------------|-----------|-------------------|------|--------|---------|
| 88 设备管理<br>と 29 新生<br>の 版本章<br>を 添加約<br>の 版本章<br>を 添加約<br>の 服物管理<br>為 用中管理<br>② 个人中回<br>③ 个人中回 | 理 く<br>計22<br>計23<br>計24<br>計24<br>1<br>1<br>1<br>1<br>1<br>1<br>1<br>1<br>1<br>1<br>1<br>1<br>1               | 版本占      | 11111111111111111111111111111111111111 | <b>)</b><br>V2<br>V3.0.0 |                   | V3.0.1 | 13<br>10<br>- V221 | ,            | 版本数量(点<br>0.6<br>0.4<br>0.4<br>0.4 | (击查看)      | V2.2.1    | ,<br>V3.0.1       |      | V3.0.0 | V222    |
| 口● 通知<br>□□ 用户反如<br>○○ 微信管理                                                                    | く<br>表 く<br>里 く                                                                                                | 批量分配     | 984)                                   | 余 地图中                    | 中查看    升级         | 配置     | 系列: -<br>所属用户: -   | 来选择          | 型号:                                | 未选择<br>未选择 |           | ▼ 软件版<br>▼ mac/im | ф: - | 未选择    | Q       |
|                                                                                                |                                                                                                    | 🔲 ma     | c_imei 🛛 🗄                             | 所属用户                     | 设备名称              | 所属纵列   | 设备型号               | 软件版本         | 預升级版本                              | 所属分组       | 流量监控      | 下线监控              | 是否升级 | 监控开关   | 操作      |
|                                                                                                |                                                                                                    |          |                                        | menxiuwei                |                   | LoRa   | USR-LG260-L        | V0.0.1       | V0.0.2                             |            | 8         | 0                 | 8    | 8      | 1 💿 🙎 🧰 |
|                                                                                                |                                                                                                    | 0ct      |                                        | menxiuwei                | Igen              | LoRa   | USR-LG260-L        | V0.0.1       | 请选择                                | а.<br>-    | 8         | 8                 | 8    | 0      | T 💿 🗶 🏛 |
|                                                                                                |                                                                                                    |          |                                        | menxiuwei                | 2                 | M2M    | USR-G781           | V1.2.19      | 请选择                                |            | 8         | 8                 | 8    | 0      | T 💿 🗶 🏛 |
|                                                                                                |                                                                                                    |          |                                        | menxiuwei                |                   | M2M    | USR-G800           | V1.0.19      | V1.0.20                            |            | 0         | 0                 | 8    | 0      | ① ② 🧶 🏛 |
|                                                                                                |                                                                                                    |          |                                        | menxiuwei                | 100               | M2M    | USR-G806           | V1.0.36      | V1.0.35                            | -          | 0         | 0                 | 8    | 0      | ①       |
|                                                                                                |                                                                                                    | d8b      | 04c112233                              | menxiuwei                | G805-TEST         | M2M    | USR-G805           | G805-V1.0.01 | G805-V1.0.03                       | -          | 8         | 8                 | 8    | 0      | 🗇 🛛 🛃 🏛 |
|                                                                                                | , and the second second second second second second second second second second second second second second se | 显示第1到第69 | 记录,总共6条记                               | ₩<br>₩                   |                   |        |                    |              |                                    |            |           |                   |      | -      |         |

图 56 远程升级一

| 88 设备管理 |   |             |                       |       |            |          |
|---------|---|-------------|-----------------------|-------|------------|----------|
| ▶ 设备监控  |   | mac_imei    | d8b04c112233          | 所属分组: | 不分组        | <b>y</b> |
| 🔗 设备升级  |   |             |                       |       |            |          |
| 版本配置    |   | 所属用户:       | menxiuwei 🔻           | 经度:   | 0          |          |
| 添加设备    |   | 10 40 40 40 |                       | 1     |            |          |
| ↓ 报警管理  |   | 设备名称:       | G805-TEST<br>沿势名称无能为空 | 纬度    | 0          |          |
| 🛓 分组管理  |   | 设备系列        | M2M                   |       | 获取完        | 位        |
| 8。用户管理  |   |             |                       |       |            |          |
| 8 个人中心  |   | 设备型号:       | USR-G805 •            | 日流量额度 | <b>〔</b> 0 | М        |
| 🗘 通知    |   |             |                       |       |            |          |
| ☑ 用户反馈  |   | 软件版本:       | G805-V1.0.01 •        | 月流量额度 | <b>E</b> 0 | М        |
| ∞ 微信管理  | < | 预升级版本:      | G805-V1.0.03          | 月起始日期 | Ю          |          |
|         |   | 设备图片:       | 选择文件,未选择任何文件          | 流量监控开 | Ŧ关: 关闭     | ٣        |
|         |   |             |                       | 下线监控开 | Ŧ关: 关闭     | ٣        |
|         |   |             |                       | 远程监控开 | Ŧ关: 打开     | <b>V</b> |
|         |   |             |                       | 是否升级: | 升级         | T        |
|         |   |             |                       |       | 修改         |          |

图 57 远程升级二

# 7.2. 远程监控功能

支持远程监控功能,实现设备运行信息(流量、运行时间、固件版本、信号强度、IMEI等)上报给远程监控服务器,远程服务器可以通过下发指令控制设备的运行,设置页面如下:

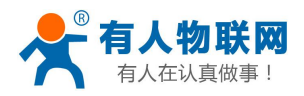

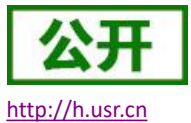

| <b>有人物联网</b><br>工业物联网通信专家                                                                                         |                           |
|----------------------------------------------------------------------------------------------------|---------------------------|
| USR-RM03                                                                                                    | 展整管理 近程升級和近程に対対調査。        |
| <ul> <li>         ● 服务     <li>         远程管理     </li> <li>         &gt; 网络         &gt; VGN     </li> </li></ul> |                           |
| > 防火墙<br>> 系統                                                                                                    | 過習<br>服務器地址* ycsj1.usr.cn |
|                                                                                                    |                           |
|                                                                                                    |                           |
|                                                                                                    |                           |

#### 图 58 远程监控

参数列表:

#### 表 18 远程监控默认参数表

| 功能     | 参数设置(如果要使用)  | 备注              |
|--------|--------------|-----------------|
| 启用远程监控 | 启用           | 默认是未开启状态        |
| 远程地址   | 远程固件监控服务器地址  | 默认 ycsj1.usr.cn |
| 端口     | 远程监控服务器端口    | 默认 30001        |
| 心跳周期   | 设备发送心跳包的时间间隔 | 默认 30 秒         |
| 上报周期   | 设备上报运行信息的时间将 | 默认 10 分钟        |

# 7.3. 远程升级功能

支持远程升级功能,实现远程固件升级,远程地址为远程服务器的地址默认为 ycs jl. usr. cn,远程端口默 认为 30001,间隔是设备上报信息给远程服务器的将时间,默认为 10 分钟,远程升级功能默认打开。升级耗时 150 秒左右。

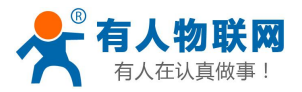

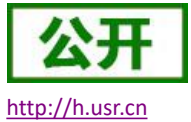

| <b>有人物联网</b>    |                     |
|-----------------|---------------------|
| USR-RM03        | 远程管理                |
|                 | 运程升级和运程监控的调置。       |
| → 18:00<br>→ 服务 | 远程监控 远程升级           |
| 远程管理            | 启用远程升级 ③ 启用 ○ 关闭    |
| > 网络<br>> VPN   |                     |
| > 防火墙           | 设置                  |
| > 系统            | 服务器地址* vcsi1 usr.cn |
|                 | 服务翻编口* 30001        |
|                 | 上版周期(分钟)* 10        |
|                 |                     |
|                 |                     |
|                 | Ø                   |
|                 |                     |
|                 |                     |
|                 |                     |

#### 图 59 远程升级

参数列表:

#### 表 19 远程升级默认参数表

| 功能     | 参数设置(如果要使用) | 备注              |
|--------|-------------|-----------------|
| 启用远程升级 | 启用          | 默认是未开启状态        |
| 远程地址   | 远程升级服务器地址   | 默认 ycsj1.usr.cn |
| 端口     | 远程升级服务器端口   | 默认 30001        |
| 上报周期   | 设备请求版本升级间隔  | 默认 10 分钟        |

# 8. 远程 AT 指令集

支持远程 AT 指令集,在使用远程监控平台时,可使用 AT 指令查询相关信息。 如下图:

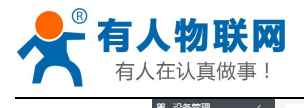

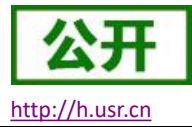

| VALE   | < | ● 没备管理> ビ 设备监控                                                                                                    |
|--------|---|----------------------------------------------------------------------------------------------------|
| 2 设备监控 |   |                                                                                                    |
| 🔓 设备升级 |   |                                                                                                    |
| ◎ 版本配置 |   |                                                                                                    |
| ■ 添加设备 |   | a - AT+VER-VVI.0.36 AT+MAC -MAC.08804C000017 AT+IMEI                                                                                                    |
| 报警管理   | < | *IMEL338011040300388 AT+ICCID +ICCID 58060766151770265124<br>AT+UPTIME +UPTIME 224536.51 AT+SYSINFO +SYSINFO CHINA-<br>MOBILE ACK Mode AT-PSO -CSO 144 AT-INFERTATIVIS |
| 分组管理   | < | +NETSTATUS wired AT+LIAN +LANN 192 f63.1.1.255.255.0<br>AT+LINUXCMP +LINUXCMP AT+LINUXCMP=uci get                                                                      |
| 用户管理   | < | /etc/config/network.wan_wired.proto### dhcp                                                                                                    |
| ) 个人中心 | < | 🕿 🧹 AT+VER +VER. V1.0.36                                                                                                    |
| 通知     | < |                                                                                                    |
| 用户反馈   | < | AT+LINUXCMP-AT+LINUXCMP-AT+LINUXCMP-attriget<br>/etc/config/network.wan_wired hostname### 4GRouter                                                                     |
| 物信管理   | < |                                                                                                    |
|        |   | AI+VER +VER VIU.30                                                                                                    |
|        |   |                                                                                                    |
|        |   |                                                                                                    |
|        |   |                                                                                                    |
|        |   |                                                                                                    |
|        |   |                                                                                                    |
|        |   |                                                                                                    |
|        |   |                                                                                                    |
|        |   | · · · · · · · · · · · · · · · · · · ·                                                                                                    |

### 图 60 远程监控品台

### 支持的 AT 指令列表

|    | <b>AX</b> 20 | AI 指マツ夜          |
|----|--------------|------------------|
| 序号 | 名称           | 功能               |
|    |              | 版本相关             |
| 1  | AT+VER       | 版本查询             |
| 2  | AT+MAC       | MAC 查询           |
| 3  | AT+ICCID     | 查询 iccid         |
| 4  | AT+IMEI      | 查询 imei          |
|    |              | 4G 相关            |
| 5  | AT+SYSINFO   | 查询设备网络信息         |
| 6  | AT+CSQ       | 信号质量             |
| 7  | AT+TRAFFIC   | 查询流量信息(上下行)      |
|    |              | 系统相关             |
| 8  | AT+UPTIME    | 查询运行时间           |
| 9  | AT+RELD      | 恢复到模块出厂设置        |
| 10 | AT+Z         | 重启指令,备注:要回复+ok   |
|    | 远程           | 监控与升级相关          |
| 11 | AT+UPDATE    | 查询/设置远程升级相关参数    |
| 12 | AT+MONITOR   | 查询/设置远程监控相关参数    |
| 13 | AT+HEARTPKT  | 查询/设置远程监控心跳包相关参数 |
| 14 | AT+LINUXCMD  | 执行系统 shell 指令    |

### 表 20 AT 指令列表

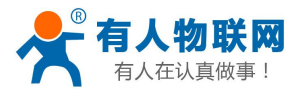

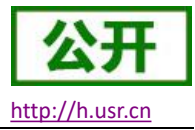

# 8.1. AT+VER

功能:查询模块固件版本

格式:

查询: AT+VER<CR>

<CR><LF>+VER:<ver><CR><LF>

参数:

ver:查询模块固件版本,冒号后无空格,下同 通用版为:AA.BB.CC;AA 代表大版本,BB 代表小版本号,CC 代表硬件版本 C.C 定制版为:AA.BB.CC.DD-ID;DD 代表客户的版本,ID 代表客户 ID 号

举例:

发送: AT+VER 返回: +VER:V1.0.9

# 8.2. AT+MAC

```
功能:查询模块 MAC
格式:
查询:
AT+MAC<CR>
<CR><LF>+MAC=<mac><CR><LF>
参数:
mac:模块的 MAC (例如 01020304050A)
举例:
发送:AT+MAC
返回: +MAC:D8B04CD01234
```

# 8.3. AT+ICCID

```
功能:查询设备的 ICCID 码。
格式:
查询当前参数值:
AT+ICCID{CR}
{CR}{LF}+ICCID:code{CR}{LF}{CR}{LF}
参数:
code: ICCID 码。
举例:
发送:AT+ICCID
返回: +ICCID:898600161515AA709917
```

# 8.4. AT+IMEI

功能:查询设备的 IMEI 码。

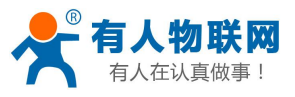

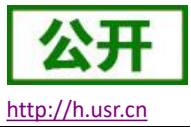

格式: 查询当前参数值: AT+IMEI{CR}或 AT+IMEI?{CR} {CR}{LF}+IMEI:code{CR}{LF}{CR}{LF}OK{CR}{LF} 参数: code: IMEI码。 举例: 发送: AT+IMEI 返回: +IMEI:868323023238378

# 8.5.AT+SYSINFO

功能:查询设备网络信息

格式:

查询当前参数值:

AT+SYSINFO{CR}

{CR}{LF}+SYSINFO:operator,,mode {CR}{LF}{CR}{LF}

参数:

```
openrator(运营商): CHINA-MOBILE 中国移动
CHINA-UNICOM 中国联通
CHN-CT、CHINA-TELECOM 中国电信
mode( 网络制式): TD_LTE, FDD_LTE, WCDMA, EDGE 等
```

#### 举例:

发送: AT+SYSINFO 返回: +SYSINFO: CHINA-MOBILE, TD\_LTE

# 8.6.AT+CSQ

功能:查询设备当前信号强度信息。 格式: AT+CSQ{CR} {CR}{LF}+CSQ: rssi<*CR*><*LF*> 举例: 发送:AT+CSQ 返回: +CSQ:31 注意:信号质量根据当前的 2/3/4G 网络制式的不同,请区分显示。

# 8.7.AT+TRAFFIC

功能:查询流量信息 格式: AT+TRAFFIC<CR>

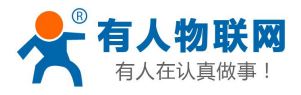

公开 http://h.usr.cn

USR-RM03 说明手册

<CR><LF>+TRAFFIC: < dev\_down, dev\_up, pro\_time, at\_time>, <CR><LF>

参数:

dev\_down:两时间戳之间的下行流量,以字节为单位dev\_up:两时间戳之间的上行流量,以字节为单位pro\_time:上次上报时间戳at\_time:本次上报时间戳

举例:

发送: AT+TRAFFIC

返回: +TRAFFIC: 111000000B, 2000000B,1486379553,1486380161

两时间戳之间的下行流量 111MB,两时间戳之间的上行流量 2MB,上次上报的时间戳 1486379553 本次上报的时间戳: 1486380161

### 8.8.AT+UPTIME

```
功能: 查询模块启动时间(上电运行时间)
```

格式:

AT+UPTIME<CR>

<CR><LF>+UPTIME:<seconds,time><CR><LF>

参数:

seconds: 系统运行的总秒数 time : 系统运行的 天、时 、分

举例:

发送: AT+UPTIME 返回: +UPTIME: 2096,34

# 8.9.AT+RELD

```
功能:回复默认设置
格式:
AT+RELD<CR>
<CR><LF>+RELD:ok<CR><LF>
举例:
发送:AT+RELD
返回:+RELD:OK
```

# 8.10. AT+Z

```
功能:重启
格式:
AT+Z<CR>
<CR><LF>+Z:OK<CR><LF>
举例:
```

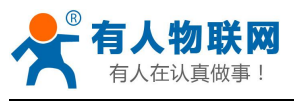

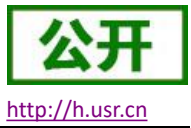

发送: AT+Z 返回: +Z:OK

### **8.11.** AT+UPDATE

功能:设置查询远程升级参数

查询:

AT+UPDATE <CR>

<CR><LF>+UPDATE:status,ip,point,interval<CR><LF>

举例:

发送:AT+UPDATE

返回: +UPDATE: on,ycsj1.usr.cn,30001,20

设置**:** 

AT+UPDATE = status, ip, point, interval <CR>

<CR><LF>+UPDATE:OK<CR><LF>

举例:

发送: AT+UPDATE = on,ycsj1.usr.cn,30001,20

返回: +UPDATE:OK

#### 参数:

status:on(打开), off(关闭)ip:远程升级服务器地址point:远程升级服务器端口interval:状态信息上报时间

### 8.12. AT+MONITOR

```
功能:设置查询远程监控参数
查询:
    AT+MONITOR<CR>
    <CR><LF>+MONITOR:status,ip,point,interval<CR><LF>
举例:
   发送: AT+MONITOR
   返回: +MONITOR: on,ycsj1.usr.cn,30001,600
设置:
    AT+MONITOR =status, ip, point, interval<CR>
       <CR><LF>+MONITOR:OK<CR><LF>
举例:
   发送: AT+MONITOR =on,ycsj1.usr.cn,30001,600
   返回: +MONITOR:OK
参数:
   status:on(打开), off(关闭)
   ip: 远程监控服务器地址
   point: 远程监控服务器端口
```

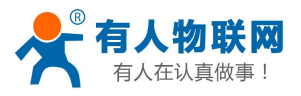

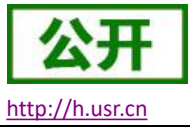

interval: 状态信息上报时间

# **8.13.** AT+HEARTPKT

 功能:设置查询远程监控心跳包参数

 查询:

 AT+HEARTPKT<CR>

 <CR><LF >+HEARTPKT:interval <CR><LF>

 举例:

 发送:AT+HEARTPKT

 返回:+HEARTPKT:20

 设置:

 AT+HEARTPKT =interval <CR>

 <CR><LF>+HEARTPKT:OK

 举例:

 发送:AT+HEARTPKT =interval <CR>

 这回:+HEARTPKT =interval <CR>

 发送:AT+HEARTPKT:OK

 举例:

 发送:AT+HEARTPKT:OK

 参数:

 interval:

 心跳包发送间隔

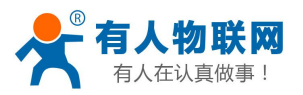

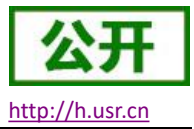

# 9. 联系方式

- 公 司: 济南有人物联网技术有限公司
- 地址:山东省济南市高新区新泺大街 1166 号奥盛大厦 1 号楼 11 层
- 网址: <u>http://www.usr.cn</u>
- 客户支持中心: <u>http://h.usr.cn</u>
- 邮 箱: sales@usr.cn
- 电话: 4000-255-652 或者 0531-88826739

有人愿景:工业物联网领域的生态型企业

企业文化:有人在认真做事!

产品理念: 简单 可靠 价格合理

价值观: 天道酬勤 厚德载物 共同成长 积极感恩

# 10. 免责声明

本文档未授予任何知识产权的许可,并未以明示或暗示,或以禁止发言或其它方式授予任何知识产权许可。 除在其产品的销售条款和条件声明的责任之外,我公司概不承担任何其它责任。并且,我公司对本产品的销售 和/或使用不作任何明示或暗示的担保,包括对产品的特定用途适用性,适销性或对任何专利权,版权或其它知 识产权的侵权责任等均不作担保。本公司可能随时对产品规格及产品描述做出修改,恕不另行通知。

# 11. 更新历史

| 时间         | 版本     | 修改内容                  |
|------------|--------|-----------------------|
| 2020-05-16 | V1.0.1 | 创建文档,编写说明资料           |
| 2020-06-03 | V1.0.2 | 增加无线 WiFi 功能描述、修改内容错误 |
| 2020-06-09 | V1.0.3 | 修改错误内容                |
| 2020-08-20 | V1.0.4 | 修改 AT 指令集格式错误内容       |